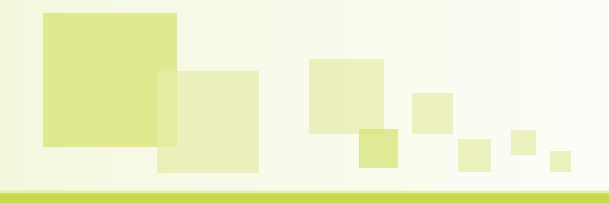

# Plan de empresa: Manual de uso

Realizado para la herramienta online de creación de plan de empresa en www.ipyme.org con la colaboración de Enisa

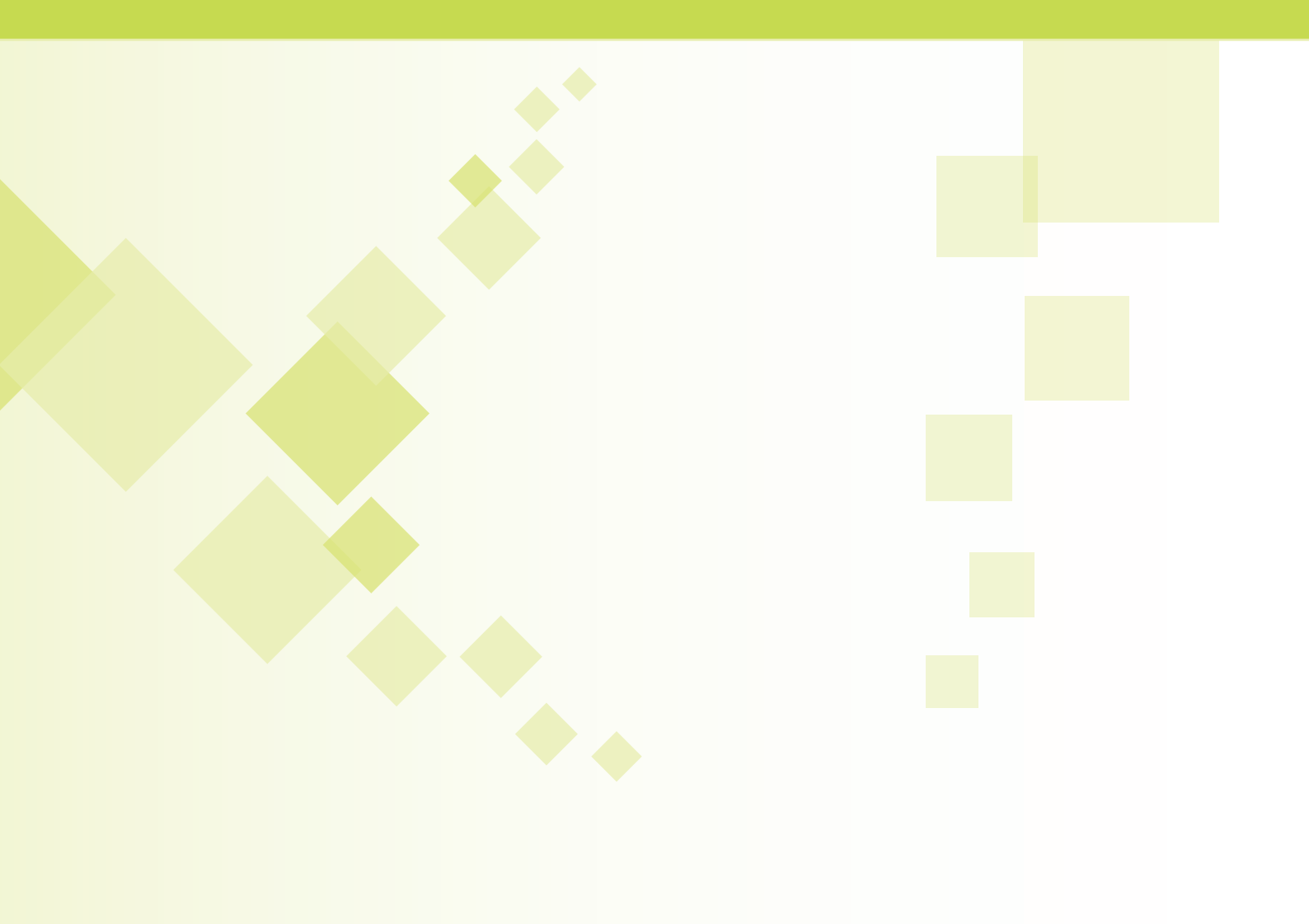

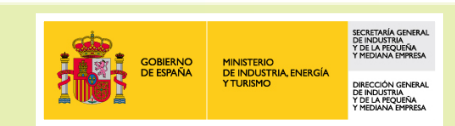

# Plan de Empresa: manual de uso

# Propósito y definición

La Dirección General de Industria y de la Pequeña y Mediana Empresa (DGIPYME) presenta su herramienta Plan de Empresa que permite, de forma gratuita, analizar la oportunidad de un negocio y examinar su viabilidad técnica, económica y financiera.

El Plan de Empresa es un documento que identifica, describe y analiza una oportunidad de negocio, examina la viabilidad técnica, económica y financiera de la misma, y desarrolla todos los procedimientos y estrategias necesarios para convertir la citada oportunidad de negocio en un proyecto empresarial concreto.

Es una herramienta imprescindible cuando se quiere poner en marcha un proyecto empresarial, sea cual fuere la experiencia profesional del promotor o promotores y la dimensión del proyecto.

Incluso para empresas ya establecidas, un Plan de Empresa bien diseñado ha de ser la base sobre la que se levanten proyectos de crecimiento o diversificación de la actividad principal.

El Plan de Empresa puede constituir una carta de presentación de los emprendedores y del proyecto ante terceras personas: bancos, inversores institucionales y privados, sociedades de capital riesgo, organismos públicos y otros agentes implicados a la hora de solicitar cualquier tipo de colaboración y apoyo financiero.

# Cómo utilizar el Plan de Empresa

La barra de menú del Plan de Empresa está formada por tres pestañas: Inicio, Información General y Realiza tu Plan de empresa. Este menú permanece fijo en todas las pantallas.

La página de "Inicio" contiene una presentación del Plan y un botón para poder realizar el registro.

La pestaña "Información General" contiene recomendaciones, documentación y publicaciones relacionadas y finalmente la pestaña "Realiza tu plan de empresa" permite el acceso a la herramienta.

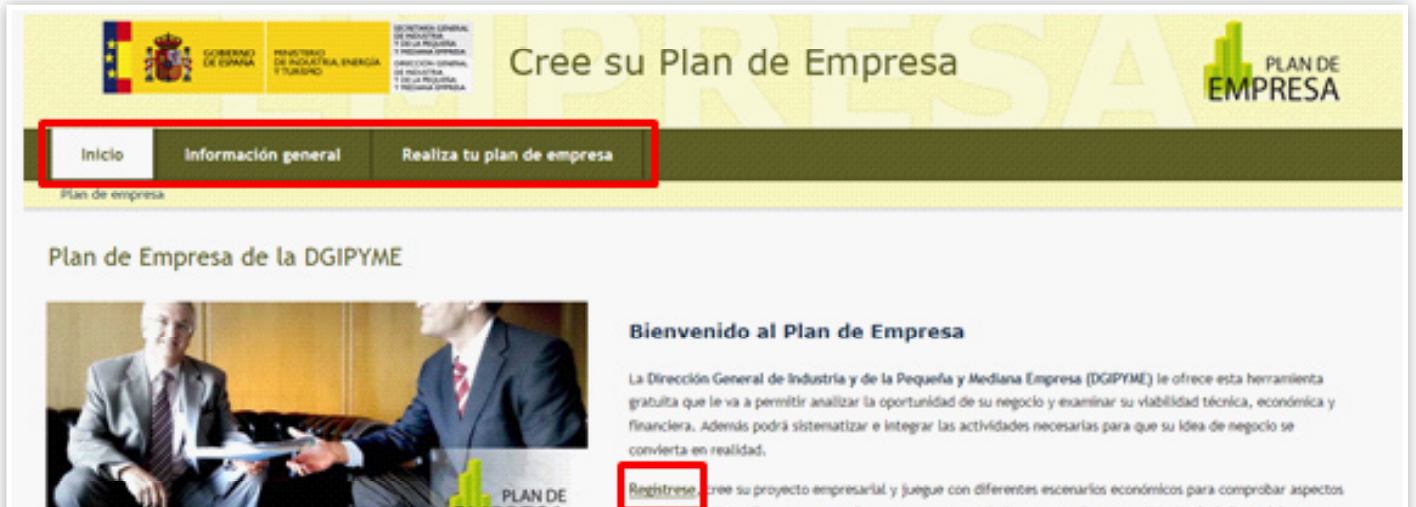

Registrese, tree su proyecto empresarial y juegue con diferentes escenarios económicos para comprobar aspectos seus como cuánto dinero va a necesitar para poner en práctica su negocio, con cuántos trabajadores debe contar, a cuánto vender su producto o servicio... Al finalizar su plan podrá acudir con su idea a las personas o entidades financieras que pueden ayudarle a ponerío en marcha.

Registrese y haga su plan.

# Registrarse

Para empezar a utilizar la herramienta es necesario registrarse:

|                                                                                                    | Cree su                                  | Plan de En                      | npresa                                | PLAN DE<br>EMPRESA    |
|----------------------------------------------------------------------------------------------------|------------------------------------------|---------------------------------|---------------------------------------|-----------------------|
| Inicio Realiza tu plan de empresa                                                                   | Información general                      |                                 |                                       |                       |
| Plan de empresa > Realiza tu plan de empresa                                                        | > Registro                               |                                 |                                       |                       |
| Registro de usuario                                                                                 |                                          |                                 |                                       |                       |
| Para acceder a la aplicación que Ud. ha seleccionado neces                                          | ita estar registrado.                    |                                 |                                       | ń                     |
| Al registrarse, el usuario va a disponer de un nombre y un<br>seguimiento para solucionarios.       | a contraseña que van a hacer posible o   | que, en el caso de tener proble | mas con la aplicación, nuestros técni | cos puedan hacer un   |
| Por otra parte, el usuario podrá cerrar la sesión e iniciarla                                       | de nuevo en el punto en el que se hubi   | era quedado, ya que el sistemi  | a guarda el trabajo realizado.        |                       |
| Además en el caso de la aplicación de Ayudas e incentivo<br>nombre con que haya guardado el perfil. | i va a poder guardar el o los perfiles d | fe búsqueda que sean de su in   | terés y ejecutarios automáticamente   | i pulsando sólo en el |
| A continuación le presentamos un pequeño cuestionario qu                                            | e debe cumplimentar para quedar regi     | strado, los campos marcados o   | on "=" son de obligada cumplimenta    | ción.                 |
|                                                                                                    |                                          |                                 |                                       | * Campos requeridos   |
| Datos del Usuario                                                                                   |                                          |                                 |                                       |                       |
| " Nombre:                                                                                           |                                          |                                 |                                       |                       |
| = Pais:                                                                                             | España                                   | actualizar                      |                                       |                       |
| = Provincia:                                                                                        | Álava 💌                                  |                                 |                                       |                       |
| * E-Mail:                                                                                           |                                          |                                 |                                       |                       |
| Datos de acceso                                                                                     |                                          |                                 |                                       |                       |
| * Usuario:                                                                                          |                                          |                                 |                                       |                       |
| * Clave:                                                                                            |                                          |                                 |                                       |                       |
| * Repita la clave:                                                                                  |                                          |                                 |                                       |                       |

# Barra de usuario

Una vez registrado y al iniciar un Plan, el usuario podrá ver la barra de usuario, que incluye su nombre, y las opciones de cerrar sesión, modificar datos y darse de baja.

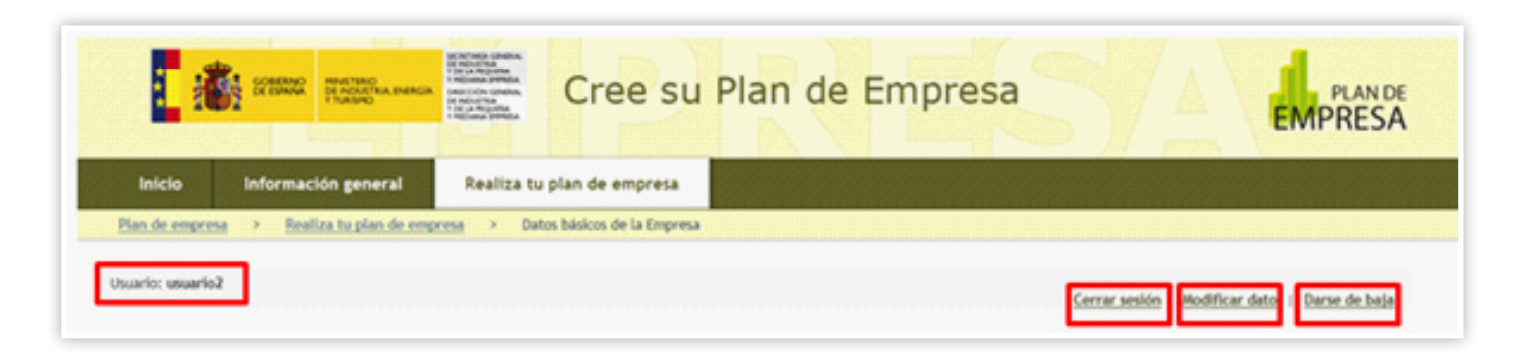

#### Realiza tu plan de empresa

Si el usuario ya está registrado deberá proceder a autenticarse. Una vez autenticado ya puede pulsar el botón "crear nuevo plan de empresa". Si no se hubiera registrado, en esta pantalla podrá registrarse y si hubiera olvidado su clave tiene también la opción de pulsar el botón "Olvidó su clave". Rellenando la casilla de dirección de correo, recibirá el nombre de usuario y la contraseña por correo electrónico.

Lo primero que hay que hacer es crear un nuevo plan. Para ello hay que pulsar el botón: **Crea nuevo plan de empresa**.

|                        | CONSCIENCE PROVIDENCE            | Cree su                    | Plan de Empresa       |                                              |                             |
|------------------------|----------------------------------|----------------------------|-----------------------|----------------------------------------------|-----------------------------|
| Inicio                 | Información general              | Realiza tu plan de empresa |                       |                                              |                             |
| Plan de empre          | 5a > Realiza tu plan de emp      | resa                       |                       |                                              |                             |
| Usuario:<br>Mis plane: | s de empresa                     | Clave:                     | Enviar                | Registrese Obidi su cle                      |                             |
|                        |                                  | Crea.t                     | sanvo Plan de Empresa |                                              |                             |
| Inicia = 4             | Accesibilidad II Mapa web        | = Contacto = Aviso legal   |                       |                                              |                             |
| Dirección General      | de Industria y de la Pequeña y I | lediana Empresa            |                       | ianta desarrollada por el espópe de la 300°0 | E car la calaboración da "E |

Si el usuario ya hubiera empezado algún plan de empresa, al autenticarse le saldrán los planes de empresa realizados con sus respectivos escenarios. En esta pantalla podrá editar o borrar su plan o planes y los escenarios económicos asociados a cada plan. A la derecha de la pantalla se muestran las secciones de la parte descriptiva del Plan. Si la sección se ha completado se marcará con un tic. Se accede a cada sección pulsando sobre su título.

| <sup>Usuario: enisa2</sup><br>Mis planes d                                                             | le empresa                                                                                                    |                                                                                                    |                                                                               | <u>Cerrar</u>       | sesión   <u>Modificar datos</u>   <u>Darse de baja</u> |
|----------------------------------------------------------------------------------------------------|----------------------------------------------------------------------------------------------------|----------------------------------------------------------------------------------------------------|-------------------------------------------------------------------------------|---------------------|--------------------------------------------------------|
| Plan 1                                                                                                 | : <u>MI EMPRESA</u>                                                                                                    | <u>S.L.</u>                                                                                                    |                                                                               | Editar este plan  👌 | Borrar este plan X                                     |
| Creado:<br>Empresa:<br>Descripci<br>Fabricació<br>guantes, i<br>utillaje de<br>orientará<br>principalm | 04/04/2013<br>MI EMPRESA S.L.<br>ón del proyecto:<br>in y venta de element<br>monos de trabajo, sis<br>estinado al sector cons<br>al mercado nacional (<br>nente a países como E | Úttima edición:<br>¿Empresa nueva?<br>tos de seguridad labo<br>;temas de anclaje, et<br>strucción. La produco<br>(35%) y a la exportaci<br>3rasil, Argentina, Chi | 18/09/2013<br>No<br>ral (cascos,<br>ic) y pequeño<br>ción se<br>ón (65%)<br>l | Se                  | cciones (apartado descriptivo)                         |
| Esce<br>Utim                                                                                           | enarios económico<br>enario 1: <u>conservac</u><br>na modificación: 09/07/2013                                                                                                   | <b>s</b> (máximo 5 por cada<br><b>dor</b><br>3 15h:5m                                                                                                    | Plan de Empresa)                                                              | <u>Crea nu</u>      | evo Escenario Económico                                |
| Esc                                                                                                    | enario 2: <u>inicio act</u> i                                                                                                    | ividad 2013                                                                                                    |                                                                               | •                   | •••                                                    |

# Partes del Plan de Empresa

El Plan de Empresa se divide en dos partes:

- 1.- Descripción del proyecto
- 2.- Escenario/s económico/s

#### 1.- Descripción del proyecto

Consta de las siguientes secciones en las que el emprendedor irá definiendo su proyecto:

- Datos básicos de la empresa
- Datos básicos del proyecto
- Promotores
- Productos / Servicios
- Plan de producción
- Análisis de mercado
- Plan de marketing
- Organización y personal
- Plan de inversiones

#### 1.1 Generalidades

Todos los campos que componen la descripción del proyecto disponen de una ayuda explicativa. Esta ayuda se obtiene pulsando sobre el símbolo de interrogación que se encuentra en cada campo al final de la caja. Cuando se completan los campos de una pestaña y se guardan, a la derecha de pestaña aparecerá un símbolo de tic.

Los campos en los que aparece la palabra "requerido" son de obligada cumplimentación (mientras no estén rellenos no podrán crearse escenarios económicos para ese plan.

| GOBIERNO<br>DE ESPANA<br>YTURISMO             | VIEDANAL BYREA<br>DECOCON CINERAL<br>DI COLORISA<br>VIEDANAL BYREA<br>VIEDANAL BYREA |
|-----------------------------------------------|--------------------------------------------------------------------------------------|
| Inicio Información general                    | Realiza tu plan de empresa                                                           |
| Plan de empresa > <u>Realiza tu plan de e</u> | mpresa > Datos básicos de la Empresa                                                 |
| Usuario: enisa2                               | Cerrar sesión   Modificar datos   Darse de baja                                      |
| Plan 1: MI EMPRESA S.L.                       |                                                                                      |
|                                               | Ejemplo práctico<br>Manual de avuda                                                  |
| Datos básicos de la empresa                   |                                                                                      |
| Datos básicos del proyecto                    | Datos Básicos de la Empresa                                                          |
| Promotores                                    | Nombre de la empresa (requerido): (?<br>MI EMPRESA S.L.                              |
| Productos / Servicios                         | Domicilio social (requerido):                                                        |
| Plan de producción                            |                                                                                      |
| Análisis del mercado                          | Tipo de sociedad: ?                                                                  |
| Plan de marketing                             | Sociedad de Responsabilidad Limitada 🔹                                               |
| Organización y personal                       | Fecha de constitución: ?<br>30/05/2013                                               |
| Plan de inversiones                           | Fecha de inicio de actividad: ?                                                      |

Para seleccionar el contenido de algunos campos, se disponen de un desplegable en el que se puede seleccionar la opción deseada mediante un clic.

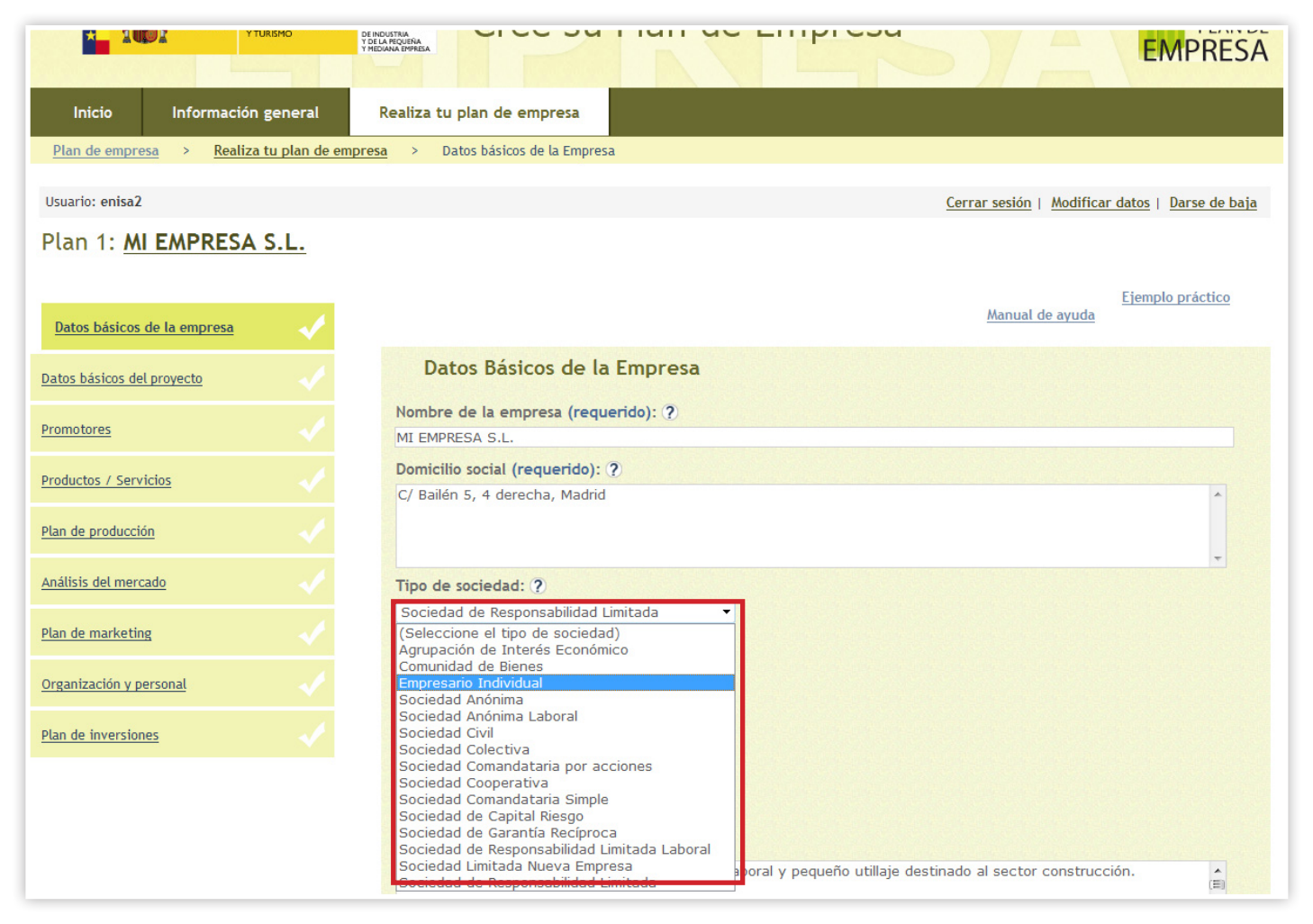

En algunos casos, parte o todo el contenido de una pestaña está formado por una tabla.

Este contenido se crea pulsando el botón "Añadir .....". También se puede editar un contenido previamente introducido para modificarlo, o se puede borrar completamente.

| Inicio Información                      | general          | Realiza tu plan de empres | a                    |                              |                                            |                        |
|-----------------------------------------|------------------|---------------------------|----------------------|------------------------------|--------------------------------------------|------------------------|
| <u>Plan de empresa</u> > <u>Realiza</u> | tu plan de empre | e <u>sa</u> > Promotores  |                      |                              |                                            |                        |
| Usuario: enisa2                         |                  |                           |                      |                              | <u>Cerrar sesión</u>   <u>Modificar da</u> | itos   Darse de baja   |
| Plan 1: MI EMPRESA                      | S.L.             |                           |                      |                              |                                            |                        |
|                                         |                  |                           |                      |                              | -                                          |                        |
| Datos básicos de la empresa             |                  |                           |                      |                              | <u>Manual de ayuda</u>                     | <u>jempio practico</u> |
| Datos básicos del proyecto              |                  | Promotores                |                      |                              |                                            |                        |
| Promotores                              | <b>~</b>         |                           |                      |                              |                                            |                        |
| Productos / Servicios                   |                  |                           |                      |                              |                                            |                        |
| Plan de producción                      |                  | Nombre del promotor       | Puesto en la empresa | Dedicación al proyecto       | Historial                                  |                        |
| Plan de producción                      |                  | Felipe Rodriguez          | Directivo            | Realiza las funciones de CEO | 25 años de experiencia profes              | ional 📝 🗙              |
| Análisis del mercado                    |                  | Fernando Rodriguez        | Directivo            | Director de producción       | 20 años de experiencia profes              | ional 📝 🗙              |
| Plan de marketing                       |                  |                           |                      |                              |                                            |                        |
| Organización y personal                 |                  |                           |                      | Añadir un nuevo Promotor     |                                            |                        |
| Plan de inversiones                     |                  |                           |                      |                              | E Guardar                                  |                        |
|                                         |                  |                           |                      |                              |                                            |                        |

Al pulsar sobre el botón "Añadir ....." se abre una ventana emergente con una serie de campos para rellenar y al final se hace un clic sobre el botón "Insertar".

| GOBIERNO<br>DE ESPANA<br>YTUREMO           | ALCHENARA<br>REGIENA<br>REGIENA<br>INTRA<br>MADWREA<br>WADWREA | Plan de               | Empresa           | 5/4                                    | PLAN EMPRES                 |
|--------------------------------------------|----------------------------------------------------------------|-----------------------|-------------------|----------------------------------------|-----------------------------|
| Información general Ro                     | ealiza tu plan de empresa                                      |                       |                   |                                        |                             |
| npresa > <u>Realiza tu plan de empresa</u> | > Promotores                                                   |                       |                   |                                        |                             |
| <sup>sa2</sup><br>MI EMPRESA S.L.          | Nuevo promotor                                                 |                       |                   | rar sesión   <u>Modificar</u>          | datos   <u>Darse de baj</u> |
| s de la empresa                            | Promotor: (Requerido) ?                                        |                       |                   | <u>Manual de ayuda</u>                 | Ejemplo práctico            |
| s del proyecto                             | Puesto: ?<br>(No trabaja)                                      |                       | <b>•</b>          |                                        |                             |
| Servicios                                  | Dedicación: ?                                                  |                       | •                 |                                        |                             |
| ucción                                     |                                                                |                       | -<br>Historial    | listorial<br>años de experiencia profe | esional 🍂 🍸                 |
| nercado                                    | profesional: ?                                                 |                       | <b>^</b>          | años de experiencia prof               | esional 🔬 🗙                 |
| eting                                      |                                                                |                       | -                 |                                        |                             |
| y personal                                 |                                                                | <ul> <li>✓</li> </ul> | Insertar Kancelar |                                        |                             |
| siones                                     |                                                                |                       |                   | Guard                                  | ar<br>Millionen             |

Al terminar de rellenar los campos o modificar el contenido de alguno de ellos, en cada pestaña, es necesario pulsar sobre el botón Guardar. Esta acción abrirá una nueva ventana emergente que dará las opciones de seguir editando o crear o seleccionar un escenario económico en su caso.

| oducción         | $\checkmark$ |                                                                                                    |
|------------------|--------------|----------------------------------------------------------------------------------------------------|
| del mercado      | 1            | Tipo de sociedad: 🕐                                                                                                    |
| marketing        | ~            | Sociedad de Responsabilidad Limitada                                                                                                    |
| ación y personal | 1            | Fecha de constitución: ?<br>30/05/2013                                                                                                    |
| inversiones      | $\sim$       | Fecha de inicio de actividad: ?<br>21/04/2012                                                                                                    |
|                  |              | Industria   Descripción de la actividad: ?  Fabricación y venta de elementos de seguridad laboral y pequeño utillaje destinado al sector construcción.                                                                                                    |
|                  |              | Descripción de la actividad: ?           Fabricación y venta de elementos de seguridad laboral y pequeño utillaje destinado al sector construcción.                                                                                                    |
|                  |              | Fabricación y venta de elementos de seguridad laboral (cascos, guantes, monos de trabajo, sistemas de anclaje,<br>etc) y pequeño utillaje destinado al sector construcción. La producción se orientará al mercado nacional (35%) y a<br>la exportación (65%) principalmente a países como Brasil, Argentina, Chile y China. |
|                  |              | Capital social (requerido): (?)<br>3000                                                                                                    |
|                  |              | Fondos propios actuales (requerido): ?                                                                                                    |
|                  |              | 108916                                                                                                    |
|                  |              | Empleados actuales (requerido): ?                                                                                                    |
|                  |              | 14 Guardar                                                                                                    |

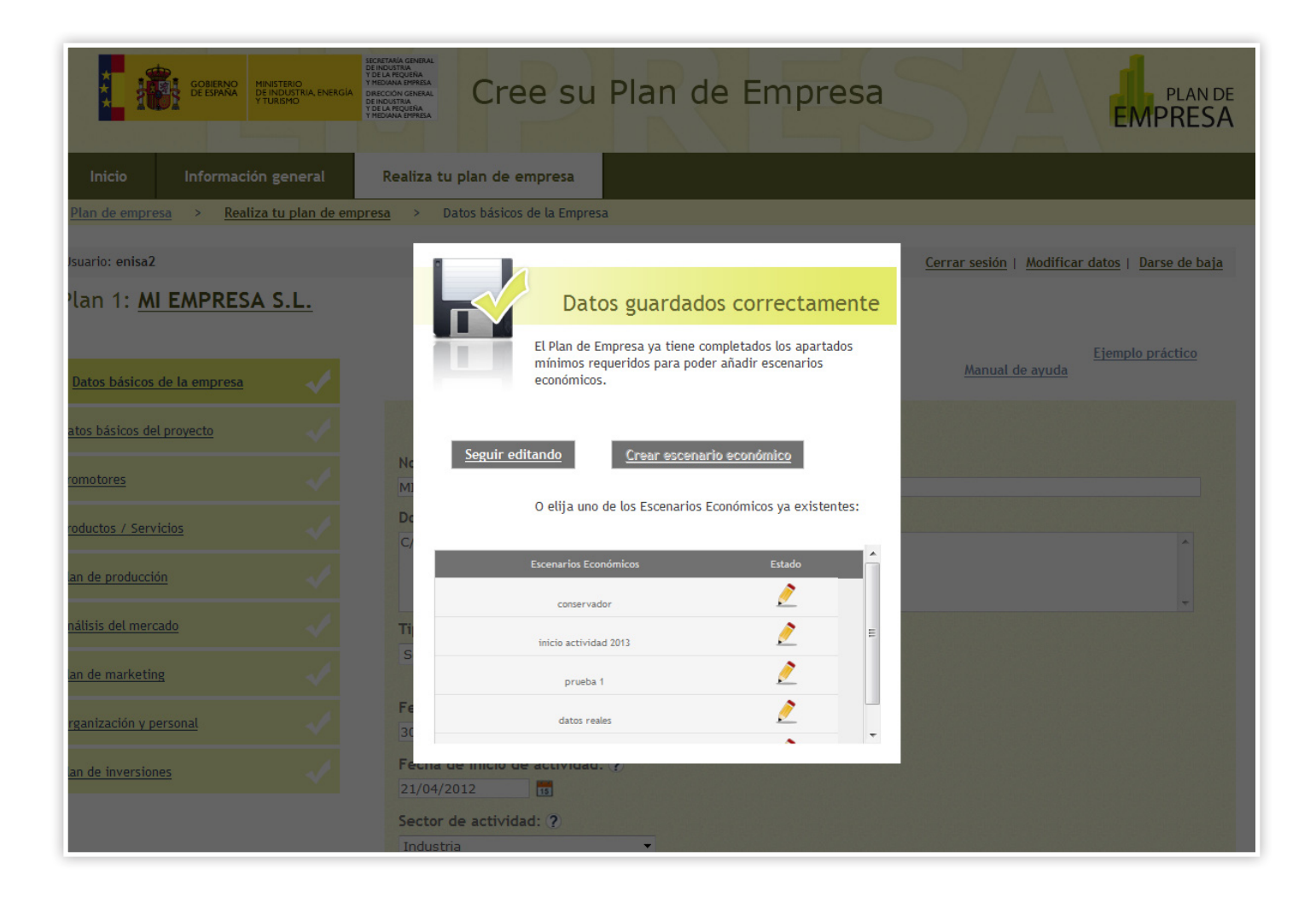

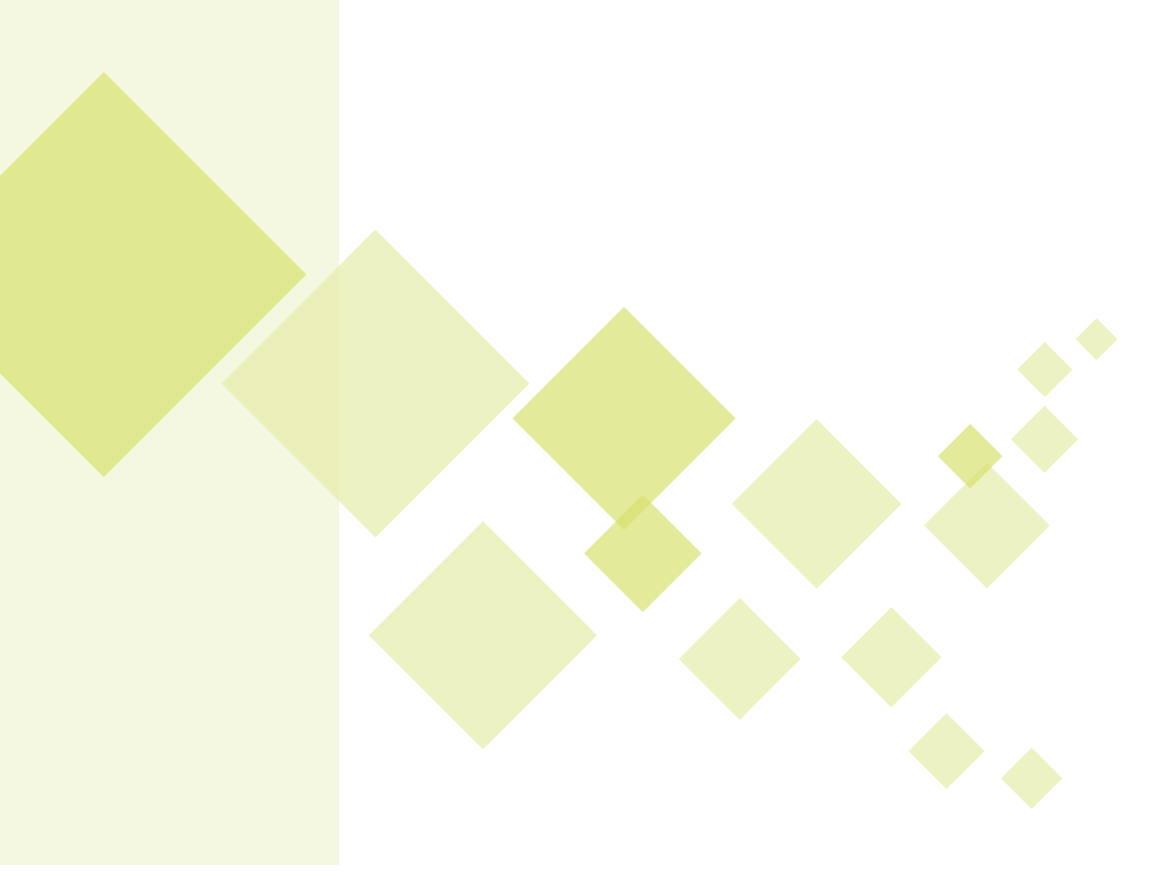

### 2.- Apartado Descriptivo

A continuación se describen las diferentes secciones del **apartado descriptivo** (descripción del proyecto):

#### 2.1.- Datos básicos de la empresa

En esta sección se introducirán los datos identificativos de la empresa: el tipo de sociedad, el sector de actividad y el capital social con el que se piensa crear la empresa. Cada campo cuenta con una ayuda.

El campo "**tipo de sociedad**", ofrece un desplegable para seleccionar el tipo de sociedad elegida. En la ayuda del campo (?) se ofrece al usuario un enlace a la herramienta elección de la forma jurídica del portal PYME.

| atos básicos de la empresa     | 1 | <u>Ejen</u><br>Manual de ayuda                                                                              |
|--------------------------------|---|----------------------------------------------------------------------------------------------------|
| Datos básicos del proyecto     | ~ | Datos Básicos de la Empresa                                                                                 |
| Promotores                     |   | Nombre de la empresa (requerido): ?                                                                         |
| Productos / Servicios          |   | Domicilio social (requerido): ?<br>C/ Bailén 5, 4 derecha, Madrid                                           |
| Plan de producción             |   |                                                                                                    |
| Análisis del mercado           |   | Tipo de sociedad: ?                                                                                         |
| <u>Plan de marketing</u>       |   | Sociedad de Responsabilidad Limitada<br>(Seleccione el tipo de sociedad)<br>Agrupación de Interés Económico |
| <u>Organización y personal</u> |   | Comunidad de Bienes<br>Empresario Individual<br>Sociedad Anónima                                            |
| <u>Plan de inversiones</u>     |   | Sociedad Anónima Laboral<br>Sociedad Civil<br>Sociedad Colectiva                                            |
|                                |   | Sociedad Comandataria por acciones<br>Sociedad Cooperativa<br>Sociedad Comandataria Simple                  |

El campo "**sector de actividad**" también despliega una serie de contenidos para realizar la selección de uno de ellos.

| organización y personal | 30/05/2013                                                                                                    |
|-------------------------|----------------------------------------------------------------------------------------------------|
| Plan de inversiones     | Fecha de inicio de actividad: ?                                                                                                    |
|                         | Sector de actividad: ? Industria (Seleccione el sector de actividad) Agraino Agroalimentario Agua Artesano Comercio Comercio Construcción Cultura y Comunicación Empresas en general Energético Enseñanza Forestal Ganadero Industria Investigación y Desarrollo Minero Pesquero Servicios a empresas Bociedades de Garantia Reciproca |
|                         | Transporte                                                                                                    |

Al final hay que pulsar el botón: "**Guardar**" que abre una ventana en la que se ofrece la posibilidad de editar de nuevo la sección o si han completado todas las secciones, poder crear un nuevo escenario económico.

#### 2.2 Datos Básicos del proyecto

Esta sección recoge información sobre la actividad a desarrollar y la financiación que se tiene proyectada.

Los campos en los que aparece la palabra requerido son de obligada cumplimentación.

Al final de la sección hay que pulsar el botón: "**Guardar**" que abre una ventana en la que se ofrece la posibilidad de editar de nuevo la sección o si han completado todas las secciones, poder crear un nuevo escenario económico.

| Datos básicos de la empresa |   |                                                                                                    |
|-----------------------------|---|----------------------------------------------------------------------------------------------------|
| Datos básicos del proyecto  | ~ | Datos Básicos del Proyecto                                                                                         |
| Promotores                  |   | Explicación breve de la actividad a desarrollar requerido) ?                                                       |
|                             |   | etc) y pequeño utillaje destinado al sector construcción. La producción se orientará al mercado nacional (35%) y a |
| Productos / Servicios       |   | la exportación (65%) principalmente a países como Brasil, Argentina, Chile y China.                                |
| Plan de producción          |   | Financiación Propia: ?                                                                                             |
|                             |   | Los socios han aportado 100.000 euros.                                                                             |
| Análisis del mercado        |   |                                                                                                    |
| Plan de marketing           |   |                                                                                                    |
| <u>r tan de marte eng</u>   |   | Financiación Ajena: ?                                                                                              |
| Organización y personal     |   | Deuda financiera: 188.328 euros                                                                                    |
| <u>Plan de inversiones</u>  |   |                                                                                                    |
|                             |   | E <u>Guardar</u>                                                                                                   |

#### **2.3 Promotores**

Esta sección recoge información sobre la actividad a desarrollar y la financiación que se tiene proyectada.

| Plan 1: MI EMPRESA          | S.L.                  |                     |                      |                              |                            |                  |
|-----------------------------|-----------------------|---------------------|----------------------|------------------------------|----------------------------|------------------|
| Datos básicos de la empresa |                       |                     |                      |                              | <u>Manual de ayuda</u>     | <u>Ejemplo p</u> |
| Datos básicos del proyecto  |                       | Promotores          |                      |                              |                            |                  |
| Promotores                  | <ul> <li>✓</li> </ul> |                     |                      |                              |                            |                  |
| Productos / Servicios       |                       |                     |                      |                              |                            |                  |
| Plan de producción          |                       | Nombre del promotor | Puesto en la empresa | Dedicación al proyecto       | Historial                  |                  |
|                             |                       | Felipe Rodriguez    | Directivo            | Realiza las funciones de CEO | 25 años de experiencia pro | fesional         |
| Análisis del mercado        |                       | Fernando Rodriguez  | Directivo            | Director de producción       | 20 años de experiencia pro | fesional         |
| <u>Plan de marketing</u>    |                       |                     |                      |                              |                            |                  |
| Organización y personal     |                       |                     |                      | Añadir un nuevo Promotor     |                            |                  |
| Plan de inversiones         |                       |                     |                      |                              | E <u>Guar</u>              | <u>dar</u>       |

Al pulsar en el botón se abre una ventana para rellenar los datos de nombre del promotor, puesto que ocupará en la empresa, tiempo de dedicación e historial profesional.

| GOBIERNO<br>DE ESPANA<br>V TURBMO                            | Creation and Anti-<br>Recommendation and Anti-<br>Recommendation and Anti- |
|--------------------------------------------------------------|----------------------------------------------------------------------------------------------------|
| Inicio Información general                                   | Realiza tu plan de empresa                                                                                                    |
| Plan de empresa > <u>Realiza tu plan de empre</u>            | esa > Promotores                                                                                                    |
| <sup>Usuario: enisa2</sup><br>Plan 1: <u>MI EMPRESA S.L.</u> | Nuevo promotor                                                                                                    |
| Datos básicos de la empresa                                  | Promotor: (Requerido) ? Ejemplo práctico<br>Manual de ayuda                                                                                                    |
| Datos básicos del proyecto                                   | Puesto: ?                                                                                                    |
| Promotores                                                   | Dedicación: (?)                                                                                                    |
|                                                              | → istorial                                                                                                    |
| Análisis del mercado                                         | Historial años de experiencia profesional 🖉 🗙                                                                                                    |
| Plan de marketing                                            | * · · · · · · · · · · · · · · · · · · ·                                                                                                    |
| Organización y personal                                      | <u>✓ Insertar</u> <u>Cancelar</u>                                                                                                    |
| Plan de inversiones                                          | n han han han han han han han han han ha                                                                                                    |

Al final hay que pulsar el botón: "**Guardar**" que abre una ventana en la que se ofrece la posibilidad de editar de nuevo la sección o si han completado todas las secciones, poder crear un nuevo escenario económico.

#### 2.4 Productos /Servicios

En esta sección se definen los productos y/o servicios que la empresa tiene pensado producir, distribuir o prestar. Para añadir un nuevo producto o/y un nuevo servicio hay que pulsar en el/los botón/es: " **Añadir un nuevo producto**" y/o "**Añadir un nuevo Servicio**".

| Datos básicos de la empresa |                 |                      | minut de ajada    |  |
|-----------------------------|-----------------|----------------------|-------------------|--|
| Datos básicos del proyecto  | Productos y S   | Servicios            |                   |  |
| Promotores                  |                 |                      |                   |  |
| Productos / Servicios       |                 |                      |                   |  |
| Dian de producción          | Producto        | Descripción          | Ventajas          |  |
| Plan de producción          | Guante ignífugo | Guante               | Ignífugo 🤌        |  |
| Análisis del mercado        | Mono Ignífugo   | Mono                 | Ignífugo 📝        |  |
| <u>Plan de marketing</u>    | Botas           | Botas puntera reforz | Alta protección 🧷 |  |
| Organización y personal     |                 | Añadir un n          | uevo Producto     |  |
| <u>Plan de inversiones</u>  |                 |                      |                   |  |
|                             |                 |                      |                   |  |
|                             |                 |                      |                   |  |
|                             | Servicio        | Descripción          | Ventajas          |  |
|                             | Consultoría     | Consultoría en Preve | 2                 |  |
|                             |                 | Añadir un r          | uevo Servicio     |  |

Al pulsar el botón se abre una ventana para introducir datos del nombre del producto, descripción y ventajas sobre otros ya existentes en el mercado. Una vez introducidos los datos hay que pulsar en el botón: "Insertar".

| Plan 1: <u>MI EMPRESA S</u>                    | <u>S.L.</u> |                                  |                                                   |
|------------------------------------------------|-------------|----------------------------------|---------------------------------------------------|
| Datos básicos de la empresa                    |             |                                  | <u>Ejemplo práctico</u><br><u>Manual de ayuda</u> |
| Datos básicos del proyecto                     | 1           | Nuevo producto                   |                                                   |
| Promotores                                     |             | Producto: (Requerido) 2          |                                                   |
| Plan de producción                             |             | Descripción: (?)                 | tajas                                             |
| Análisis del mercado                           | 1           |                                  | o <u>2</u>                                        |
| <u>Plan de marketing</u>                       | 1           | ventajas: ?                      | otección 🧖                                        |
| Organización y personal<br>Plan de inversiones |             |                                  |                                                   |
|                                                |             | Insertar Cancelar                |                                                   |
|                                                |             | Servicio Descripción             | Ventajas                                          |
|                                                |             | Consultoría Consultoría en Preve | 2                                                 |

#### 2.5 Plan de producción

Tiene como objetivo hacer constar todos los aspectos técnicos y organizativos que conciernen a la elaboración de los productos o a la prestación de servicios recogidos en el Plan de Empresa.

Se introducen datos de descripción del proceso productivo, sistemas de control y gestión de calidad, tecnología utilizada. Los campos en los que aparece la palabra "**requerido**" son de obligada cumplimentación.

Al final hay que pulsar el botón: "**Guardar**" que abre una ventana en la que se ofrece la posibilidad de editar de nuevo la sección o si han completado todas las secciones, poder crear un nuevo escenario económico.

| Analisis del mercado     |                                                                                                    |         |
|--------------------------|----------------------------------------------------------------------------------------------------|---------|
| <u>Plan de marketing</u> | Tecnología utilizada: 🥐                                                                                                    | · ·     |
| Organización y personal  | Tecnología Ultrapro. Corte mediante laser de las prendas para una mayor optimización de la materia prima.                                                                                                    | -       |
| Plan de inversiones      |                                                                                                    | -       |
|                          | Instalaciones y maquinaria: ?                                                                                                    |         |
|                          | Planta en propiedad de 10.000 m2.<br>Maquinaria de última generación:<br>- 2 máquinas de corte laser de alta precisión<br>- 3 máquinas de sutura para tejidos ultraligueros<br>- 2 máquinas de sutura para tejidos compactos | A III > |
|                          | Proveedores: ?                                                                                                    |         |
|                          | Empresas nacionales y asiáticas.                                                                                                    | *       |
|                          | E <u>Guardar</u>                                                                                                    |         |

#### 2.6 Análisis de mercado

Este apartado ayudará a determinar la existencia de un mercado para el producto o servicio, y mediante la información que se obtenga se podrá diseñar una estrategia de penetración y diferenciación de los mismos.

Se contemplan los siguientes datos: análisis general del sector, clientes potenciales, análisis de la competencia, debilidades, amenazas y fortalezas de la empresa y oportunidades.

Los campos en los que aparece la palabra requerido son de obligada cumplimentación.

Al final hay que pulsar el botón: "**Guardar**" que abre una ventana en la que se ofrece la posibilidad de editar de nuevo la sección o si han completado todas las secciones, poder crear un nuevo escenario económico.

| Datos básicos de la empresa |   | Manual de ayuda                                                                                                    |   |
|-----------------------------|---|----------------------------------------------------------------------------------------------------|---|
| Datos básicos del proyecto  |   | Análisis de Mercado                                                                                                    |   |
| Promotores                  |   | Aspectos generales del sector (requerido): ?<br>El sector se encuentra muy atomizado. La demanda de este tipo de productos se incrementa cada año un 22,5% debido a la mayor concienciación de los países en materia de seguridad laboral y la mayor reglamentación en | • |
| Productos / Servicios       |   | relación a este aspecto.                                                                                                    | - |
| Plan de producción          |   | Clientes potenciales (requerido): ?                                                                                                    |   |
| Análisis del mercado        | ~ | Medianas empresas de construcción, contratas y UTES ubicadas en países con alto potencial de crecimiento del<br>sector construcción y baja concienciación en materia de riesgos de laborales.                                                                          | ^ |
| <u>Plan de marketing</u>    |   | Análisis de la competencia: ?                                                                                                    | - |
| Organización y personal     |   |                                                                                                    | ^ |
| <u>Plan de inversiones</u>  |   |                                                                                                    | - |

#### 2.7 Plan de marketing

El plan de marketing tiene como objetivo la fijación de las estrategias comerciales que permitan alcanzar la cifra de facturación que recogerá el análisis económico-financiero. Debe servir para explotar la oportunidad de negocio y las ventajas competitivas asociadas a la misma.

En este sentido, se solicitan datos de la estrategia de precios, la política de ventas, las campañas de promoción o publicidad previstas, el esquema de distribución y los servicios de post-venta.

| Datos básicos del proyecto |                                                                                                    | Plan de Marketing                                                                                                    |
|----------------------------|----------------------------------------------------------------------------------------------------|----------------------------------------------------------------------------------------------------|
| Promotores                 |                                                                                                    | Estrategia de prec <mark>is (requerido):</mark> ?                                                                                                    |
| Desdustes / Camilains      |                                                                                                    | Los precios se fijara en oncentro en los costes directos e indirectos, de ahí la importancia de ganar capacidad<br>productiva y obtner economías de escala, ya que esto permitirá ser más competitivos en el mercado.                                                                                                 |
| Productos 7 Servicios      |                                                                                                    |                                                                                                    |
| Plan de producción         |                                                                                                    | Política de ventas (requerido): ?                                                                                                    |
| Análisis del mercado       |                                                                                                    | El objetivo es vender a medianas-grandes empresas un pedido medio de 50 productos para optimizar los costes de<br>transporte.                                                                                                    |
| Plan de marketing          | <ul> <li>Image: A second second s</li></ul> | Promoción y publicidad: ?                                                                                                    |
| Organización y personal    |                                                                                                    |                                                                                                    |
| Plan de inversiones        |                                                                                                    |                                                                                                    |
|                            |                                                                                                    | Esquema de distribución (requerido): ?                                                                                                    |
|                            |                                                                                                    | Se trabajará con oficinas comerciales y agentes de ventas en un primer momento. Una vez se vaya consolidando<br>una cartera de clientes suficientes, se plantearáa la apertura de sucursales que den servicio a las empresas de mayo<br>volumen. Se encargarán también de la promoción y búsqueda de nuevos clientes. |
|                            |                                                                                                    | Servicio post-venta y garantía: ?                                                                                                    |
|                            |                                                                                                    |                                                                                                    |
|                            |                                                                                                    | 🔛 Guardar                                                                                                    |

Los campos en los que aparece la palabra requerido son de obligada cumplimentación.

Al final hay que pulsar el botón: "Guardar" que abre una ventana en la que se ofrece la posibilidad de editar de nuevo la sección o si han completado todas las secciones, crear un nuevo escenario económico.

#### 2.8 Organización y personal

Este apartado del Plan de Empresa tiene como objetivo garantizar el correcto funcionamiento de los diferentes departamentos de la empresa, así como una apropiada coordinación de los mismos.

Los datos se refieren la descripción del equipo directiva y la descripción de plantilla que forma la empresa. Para el personal que forma la plantilla es necesario introducir la categoría laboral, las tareas a realizar y el número de personas por categoría.

| Plan 1: <u>MI EMPRESA</u>      | <u> S.L.</u> |                                                  |                                                                            |                                          |                        |
|--------------------------------|--------------|--------------------------------------------------|----------------------------------------------------------------------------|------------------------------------------|------------------------|
| Datos básicos de la empresa    |              |                                                  |                                                                            | Manual de                                | Ejemplo práct<br>ayuda |
| Datos básicos del proyecto     |              | Organizaciór                                     | n y Personal                                                               |                                          |                        |
| Promotores                     |              | Equipo directivo (reo<br>Un Director General     | querido): ?                                                                |                                          |                        |
| Productos / Servicios          |              |                                                  |                                                                            |                                          |                        |
| Plan de producción             |              | Plantilla de la empre                            | esa (requerido): ?                                                         |                                          |                        |
| Análisis del mercado           |              | La plantilla estará cor<br>complementará las lat | npuesta principalmente por los técn<br>pores administrativas y de almacén. | iicos-operarios de la fábrica así como p | por staff que          |
| <u>Plan de marketing</u>       |              |                                                  |                                                                            |                                          |                        |
| Organización v personal        |              | Categoria                                        | Tareas                                                                     | Personal mínimo                          |                        |
| <u>organization ( personal</u> |              | Directivo                                        | Dirección financiera                                                       | 5                                        | <u> </u>               |
| <u>Plan de inversiones</u>     |              | Técnico                                          | Calidad                                                                    | 7                                        | <u>/</u>               |
|                                |              | Administrativo                                   | contabilidad                                                               | 2                                        | <u>/</u>               |
|                                |              |                                                  | <u>Añadir un r</u>                                                         | nuevo grupo de puestos<br>de trabajo     | Guardar                |

Para introducir los datos de los componentes de la plantilla es necesario pulsar el botón: "**Añadir nuevo grupo de puestos de trabajo**". Al hacerlo se abre una ventana.

| Datos básicos de la empresa               | <u>J.E.</u> |                         | <u>Ejemplo práctico</u><br>Manual de ayuda |
|-------------------------------------------|-------------|-------------------------|--------------------------------------------|
| Datos básicos del proyecto                |             | Organización y Personal |                                            |
| Promotores<br>Productos / Servicios       | *           | Nuevo grupo de personal |                                            |
| Plan de producción                        | 1           | Puesto: ?               | a así como por staff que 🔹                 |
| Análisis del mercado<br>Plan de marketing | -√<br>-√    | Tareas: ?               | -                                          |
| Organización y personal                   | 1           | Fmpleados: 2            | imo<br>🖉                                   |
| <u>Plan de inversiones</u>                |             | Insertar Kancelar       |                                            |

En esta ventana el campo puesto contiene un desplegable para escoger el tipo de puesto deseado, al terminar de rellenar los campos hay que pulsar el botón: "**Insertar**".

Los campos en los que aparece la palabra requerido son de obligada cumplimentación.

Al final hay que pulsar el botón: "**Guardar**" que abre una ventana en la que se ofrece la posibilidad de editar de nuevo la sección o si han completado todas las secciones, poder crear un nuevo escenario económico.

#### 2.9 Plan de inversiones

Este apartado refleja la decisión de invertir en una empresa, y se plasmará en el destino que se dará a unos fondos financieros para obtener una serie de recursos necesarios para la realización de un determinado proceso productivo.

Los campos en los que aparece la palabra requerido son de obligada cumplimentación.

Al final hay que pulsar el botón: "**Guardar**" que abre una ventana en la que se ofrece la posibilidad de editar de nuevo la sección o si han completado todas las secciones, poder crear un nuevo escenario económico.

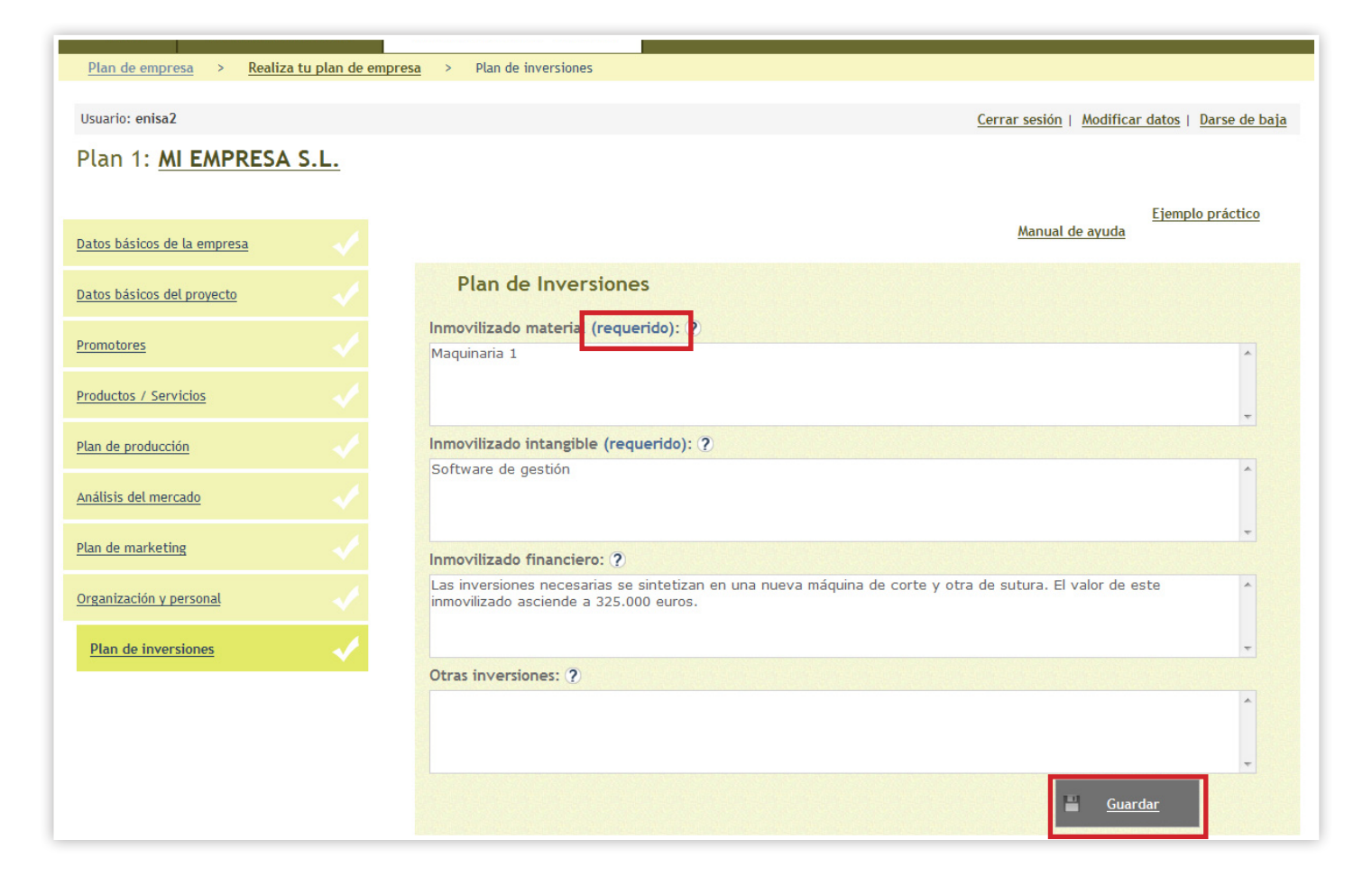

#### 3.- Escenarios económicos

El escenario económico trata de reflejar todas aquellas variables económicas que sirven para medir la viabilidad de un plan de empresa.

#### 3.1 Creación del escenario económico

Para realizar el escenario económico es necesario haber completado todas las secciones de la definición del proyecto. Hay que pulsar en el botón "**Crea nuevo escenario económico**".

| GOBERNO<br>GOBERNO<br>MINISTERIO<br>DE RIJOUTRIA, ENERGIA<br>DE RIJOUTRIA, ENERGIA<br>DE RIJOUTRIA, ENERGIA<br>DE RIJOUTRIA, ENERGIA<br>DE RIJOUTRIA, ENERGIA<br>DE RIJOUTRIA, ENERGIA<br>VIEDNA BYBEA<br>VIEDNA BYBEA                                                                                                  | Cree su Plan de                            | Empresa<br>EMPRESA                                                                                                    |
|----------------------------------------------------------------------------------------------------|--------------------------------------------|----------------------------------------------------------------------------------------------------|
| <u>Plan de empresa</u> > Realiza tu plan de empresa                                                                                                    |                                            |                                                                                                    |
| Usuario: enisa2                                                                                                    |                                            | Cerrar sesión   Modificar datos   Darse de baja                                                                                                    |
| Mis planes de empresa                                                                                                    |                                            |                                                                                                    |
|                                                                                                    | 27/10/10012                                | Editar este plan 👌 Borrar este plan 🗙                                                                                                    |
| Empresa: MI EMPRESA S.L. /Empresa nueva?                                                                                                    | No                                         | ✓ Datos básicos de la empresa                                                                                                    |
| Descripción del proyecto:<br>Fabricación y venta de elementos de seguridad laboral<br>guantes, monos de trabajo, sistemas de anclaje, etc)<br>utillaje destinado al sector construcción. La producció<br>orientará al mercado nacional (35%) y a la exportación<br>principalmente a países como Brasil, Argentina, Chil | l (cascos,<br>y pequeño<br>n se<br>I (65%) | <ul> <li>✓ <u>Datos básicos del proyecto</u></li> <li>✓ <u>Promotores</u></li> <li>✓ <u>Productos / Servicios</u></li> <li>✓ <u>Plan de producción</u></li> <li>✓ <u>Análisis del mercado</u></li> <li>✓ <u>Plan de marketing</u></li> <li>✓ <u>Organización y personal</u></li> <li>✓ <u>Plan de inversiones</u></li> </ul> |
| <b>Escenarios económicos</b> (máximo 5 por cada Pla                                                                                                    | an de Empresa)                             | Crea nuevo Escenario Económico                                                                                                    |

Al crear un nuevo escenario económico o al editar uno ya existente, la pantalla ofrece información fija sobre el año de creación del proyecto, el capital social y la ampliación del capital social. Este último campo es editable y se puede poner la cantidad deseada, incluso cuando el escenario esté terminado, esa cantidad es modificable.

|                 | GOBIERNO<br>DE ESPANA<br>YTUREMO | ECERTANA GENERAL<br>DE LO EQUERA<br>Y DE LA REQUERA<br>DE LA REQUERA<br>Y MEDANA EMPRESA<br>DE LA REQUERA<br>Y MEDANA EMPRESA | ee su Pla              | n de Empres              | a             | EMPRE                        |
|-----------------|----------------------------------|----------------------------------------------------------------------------------------------------|------------------------|--------------------------|---------------|------------------------------|
| Inicio          | Información general              | Realiza tu plan de                                                                                                    | empresa                |                          |               |                              |
| Plan de empres  | a > <u>Realiza tu plan de em</u> | presa > Datos básic                                                                                                    | os del proyecto        |                          |               |                              |
|                 |                                  |                                                                                                    |                        |                          |               |                              |
| Usuario: enisa2 |                                  |                                                                                                    |                        |                          | Cerrar sesión | Modificar datos   Darse de b |
| MI EMPRES       | A S.L.   inicio activio          | dad 2013                                                                                                    |                        |                          |               |                              |
| Año:            | 2013 Capital social:             | 3.000,00                                                                                                    | Ampliación de capital: | 500.000,00 <u>Editar</u> | I             |                              |
| Secciones o     | del escenario económico          |                                                                                                    |                        |                          |               |                              |
| Ingresos        | Gastos Inversiones Fina          | nciación Balance                                                                                                    | Cuenta de Resultados   | Tesorería                |               |                              |

| ***      |                                                                               | GOBIERNO<br>DE ESPAÑA                                                                      | MINISTERIO<br>DE INDUSTRIA, ENEI<br>Y TURISMO                                                         | SECRETARIA GENERAL<br>DE INDUSTRIA<br>Y HEDIANA ENRELA<br>DE INDUSTRIA<br>DE INDUSTRIA<br>Y HEDIANA ENRELA<br>Y HEDIANA ENRELA | Cree su                     | Plan            | de Er            | mpresa   | 5     | )/                                                                                                    |                                                                                                    | EM                             |
|----------|-------------------------------------------------------------------------------|--------------------------------------------------------------------------------------------|----------------------------------------------------------------------------------------------------|----------------------------------------------------------------------------------------------------|-----------------------------|-----------------|------------------|----------|-------|----------------------------------------------------------------------------------------------------|----------------------------------------------------------------------------------------------------|--------------------------------|
| Inic     | io                                                                            |                                                                                            |                                                                                                    | Realiza t                                                                                                    | u plan de empresa           |                 |                  |          |       |                                                                                                    |                                                                                                    |                                |
| Plan de  | empresa                                                                       | > Rea                                                                                      | liza tu plan de e                                                                                     | empresa                                                                                                    |                             |                 |                  |          |       |                                                                                                    |                                                                                                    |                                |
| Usuario: | enisa2                                                                        |                                                                                            |                                                                                                    |                                                                                                    |                             |                 |                  |          | Cerr  | ar sesión                                                                                                    | <u>Modificar d</u>                                                                                               | <u>datos   Dai</u>             |
| Mis pl   | anes c                                                                        | le emp                                                                                     | resa                                                                                                  |                                                                                                    |                             |                 |                  |          |       |                                                                                                    |                                                                                                    |                                |
|          | Plan 1                                                                        | ••••••••••••••••••••••••••••••••••••••                                                     | 9RESA S.L                                                                                             | tima edición:                                                                                                    | Nu<br>Nombre del escenario: | evo esce        | nario ec         | conómico | lan 🗶 | Secciones                                                                                                    | <u>Borrar este (</u><br>s (apartado de                                                                           | olan 🗙<br>escriptivo)          |
|          | Empresa:                                                                      | MI EMPRE                                                                                   | SA S.L. į                                                                                             | impresa nueva?                                                                                                    | Año do inicio:              |                 |                  | (L)      |       | ✓ <u>Dato</u>                                                                                                    | s básicos de la<br>s básicos del j                                                                               | <u>a empresa</u><br>proyecto   |
|          | Descripci<br>Fabricacia<br>guantes,<br>utillaje de<br>orientará<br>principalm | ión del proy<br>ón y venta d<br>monos de tr<br>estinado al s<br>al mercado<br>nente a país | yecto:<br>le elementos de<br>rabajo, sistema<br>sector construcc<br>nacional (35%)<br>ses como Brasil | seguridad labc<br>s de anclaje, e<br>ión. La produco<br>y a la exportac<br>Argentina, Chil                                     |                             | Srear essenaris | <u>) 1116400</u> | Cancelar |       | <ul> <li>✓ Prom</li> <li>✓ Prod</li> <li>✓ Plan</li> <li>✓ Análi</li> <li>✓ Plan</li> <li>✓ Orga</li> <li>✓ Plan</li> </ul> | notores<br>uctos / Servic<br>de producción<br>isis del merca<br>de marketing<br>inización y per<br>de inversione | rios<br>1<br>do<br>rsonal<br>2 |
|          | Esce                                                                          | enarios ec                                                                                 | onómicos (má                                                                                          | ximo 5 por cada Pla                                                                                                    | in de Empresa)              |                 |                  |          | Crea  | nuevo Esc                                                                                                    | enario Econó                                                                                                    | mico                           |

Si el escenario ya existe, es posible realizar las siguientes operaciones: Editar, borrar, duplicar, analizar e imprimir.

En este último caso se imprimiría no sólo el escenario sino también la parte descriptiva del proyecto. Se pueden crear hasta cinco escenarios económicos por proyecto.

| Inicio                               |                                                                                    | Información genera                                                                                                    | al Realiza                                                                                                    | tu plan de empresa                                   |                                                                                                    |
|--------------------------------------|------------------------------------------------------------------------------------|----------------------------------------------------------------------------------------------------|----------------------------------------------------------------------------------------------------|------------------------------------------------------|----------------------------------------------------------------------------------------------------|
| <u>Plan de e</u>                     | mpresa                                                                             | > Realiza tu plan o                                                                                                    | le empresa                                                                                                    |                                                      |                                                                                                    |
| <sup>Usuario: en</sup><br>Mis pla    | nisa2<br>nes d                                                                     | e empresa                                                                                                    |                                                                                                    |                                                      | <u>Cerrar sesión</u>   <u>Modificar datos</u>   <u>Darse de baja</u>                                                                                                    |
|                                      | Plan 1                                                                             | : <u>MI EMPRESA S</u>                                                                                                    | <u>.L.</u>                                                                                                    |                                                      | Editar este plan 👌 Borrar este plan 🛠                                                                                                    |
|                                      | Creado:                                                                            | 04/04/2013                                                                                                    | Última edición:                                                                                                    | 02/12/2013                                           | Secciones (apartado descriptivo)                                                                                                    |
| C<br>F<br>S<br>U<br>U<br>O<br>O<br>P | Descripcio<br>Fabricació<br>guantes, n<br>utillaje de<br>prientará a<br>principalm | in enresas.L<br>in del proyecto:<br>n y venta de elementos<br>nonos de trabajo, siste<br>stinado al sector constr<br>al mercado nacional (35<br>ente a países como Bra | te seguridad labor,<br>mas de anclaje, etc<br>rucción. La producci<br>%) y a la exportació<br>ssil, Argentina, Chil | No<br>al (cascos,<br>) y pequeño<br>ón se<br>n (65%) | <ul> <li>✓ Datos básicos del proyecto</li> <li>✓ Promotores</li> <li>✓ Productos / Servicios</li> <li>✓ Plan de producción</li> <li>✓ Análisis del mercado</li> <li>✓ Plan de marketing</li> <li>✓ Drganización y personal</li> <li>✓ Plan de inversiones</li> </ul> |
|                                      | Esce<br>Esc<br><sup>Últim</sup>                                                    | narios económicos<br>enario 1: <u>conservado</u><br>1ª modificación: 02/12/2013 12                                                                                     | (máximo 5 por cada P<br><u>r</u><br><sup>1</sup> h:9m                                                               | lan de Empresa)                                      | Borrar <u>Crea nuevo Escenario Económico</u><br>Analizar<br>Editar <u>Nalizar</u>                                                                                                    |
|                                      | Esc                                                                                | enario 2: <u>inicio activi</u>                                                                                                    | idad 2013                                                                                                    |                                                      | Duplicar La La La La La La La La La La La La La                                                                                                    |

El botón duplicar permite clonar el escenario, creando uno nuevo con los datos del duplicado para poder hacer las correcciones o variaciones que interese.

El botón analizar realiza un análisis de las variables numéricas del escenario. Al pulsar el botón, se abre una ventana que en la que se muestran los análisis de Solvencia, Rentabilidad, Equilibrio y Coherencia de controles. Estos análisis deben realizarse cuando el escenario económico está completo.

| Inicio Información general Realiza tu plan de empresa                 |                                                               |
|-----------------------------------------------------------------------|---------------------------------------------------------------|
| Plan de empresa > Realiza tu plan de empresa > Análisis del escenario |                                                               |
|                                                                       |                                                               |
| Usuario: enisa2                                                       | Cerrar sesión   <u>Modificar datos</u>   <u>Darse de baja</u> |
| Plan 1: <u>MI EMPRESA S.L.</u>                                        |                                                               |
| Análisis del escenario: inicio actividad 2013                         | 11 (A)                                                        |
| Análisis de Solvencia                                                 | ٢                                                             |
| Análisis de Dentahilidad                                              | ٦                                                             |
|                                                                       | -                                                             |
| Análisis de Equilibrio                                                | ٢                                                             |

Al mostrar el análisis del escenario aparecerán los ajustes reguladores de las siguientes variables: capital, ingresos, gastos, inversiones y financiación. Al mover los reguladores, de cualquiera de las

variables el resto se verá afectada ya que todas ellas están relacionadas. A su vez el movimiento también se reflejará en los datos de cada uno de los controles. Si la variación se considera válida se pueden guardar los ajustes o si no fuera así se pueden restaurar los valores originales.

| Analisis del escenario, inicio activida                                                                                                    | ad 2015                                                                                   |                                                                                                    |                                                                                                    |                                                                                                    |
|----------------------------------------------------------------------------------------------------|-------------------------------------------------------------------------------------------|----------------------------------------------------------------------------------------------------|----------------------------------------------------------------------------------------------------|----------------------------------------------------------------------------------------------------|
| Capital Ingresss<br>Gastos Inversion<br>Gastos Inversion<br>Gastos Inver | es<br>Financiación<br>Societado<br>Societado<br>Rentabilidad (78%                         | eguladores de ajustes                                                                                                 | Guarda los ajustes y restaura los valore predeterminados                                                           | S <u>Guardar ajustes</u><br><u>Restablecer</u>                                                                  |
|                                                                                                    |                                                                                           |                                                                                                    |                                                                                                    |                                                                                                    |
| Análisis de Solvencia                                                                                                    |                                                                                           |                                                                                                    |                                                                                                    | ٢                                                                                                    |
| Avisa(n) de posibles profile<br>casos se han podido obviar<br>necesario realizar un analis<br>Ratios de Solvencia                                                                                                    | mas. Es importante entend<br>: aspectos especiales que re<br>sis más profundo del Plan de | er que esta estimación se realiza de<br>equerirían una valoración especial. P<br>e Empresa, lo que escapa al objetivo | rorma generica y con fines orienta<br>ara obtener un dato más detallado<br>o orientativo de esta herram enta<br>mo | itivos y que, por ello, en ciertos<br>y exacto de la solvencia sería<br>tos afectados al<br>ver los reguladores |
| Conceptos\Años                                                                                                    | 2013                                                                                      | 2014                                                                                                    | 2015                                                                                                    | 2016                                                                                                    |
| Fondos Propios /<br>Activo total (%)                                                                                                    | 33,87                                                                                     | 37,60                                                                                                    | 63,59                                                                                                    | 83,95                                                                                                    |
| Deuda / Fondos<br>Propios (%)                                                                                                    | 30,93                                                                                     | ▲ 83,81                                                                                                    | 0,00                                                                                                    | 0,00                                                                                                    |
| Deuda / Patrimonio<br>(%)                                                                                                    | 26,94                                                                                     | 75,00                                                                                                    | 0,00                                                                                                    | 0,00                                                                                                    |
| Douds / EPITDA (%)                                                                                                    | · · · · · · · · · · · · · · · · · · ·                                                     |                                                                                                    | 0.00                                                                                                    | 0.00                                                                                                    |

Finalmente, la herramienta análisis hace una valoración de la forma en la que los datos del escenario afectan a las variables de los distintos ratios y controles. En los casos en los que los datos de los análisis afecten negativamente al escenario, al lado del dato aparecerá una señal de alerta con un comentario. Este comentario le dará pistas al usuario sobre los problemas que puede tener en el escenario realizado.

| nálisis de Solvencia                                                                                                    |        |       |         |       | G     |  |  |
|----------------------------------------------------------------------------------------------------|--------|-------|---------|-------|-------|--|--|
| Se ha estimado en un 93% la valoración de la solvencia , obtenido del resultado de los ratios evaluados en la tabla de "Ratios de Solvencia" , donde 3 ratio(s)<br>avisa(n) de posibles problemas. Es importante entender que esta estimación se realiza de forma genérica y con fines orientativos y que, por ello, en ciertos<br>casos se han podido obviar aspectos especiales que requerirían una valoración especial. Para obtener un dato más detallado y exacto de la solvencia sería<br>necesario realizar un análisis más profundo del Plan de Empresa, lo que escapa al objetivo orientativo de esta herramienta. |        |       |         |       |       |  |  |
| Ratios de Solvenci                                                                                                    | ia     | 2012  | 2014    | 2015  | 2016  |  |  |
| Concepto                                                                                                    | svanos | 2013  | 2014    | 2015  | 2010  |  |  |
| Fondos Propios /<br>Activo total (%)                                                                                                    |        | 33,87 | 37,60   | 63,59 | 83,95 |  |  |
| Deuda / Fondos<br>Propios (%)                                                                                                    |        | 30,93 | ▲ 83,81 | 0,00  | 0,00  |  |  |
| Deuda / Patrimonio<br>(%)                                                                                                    |        | 26,94 | 75,00   | 0,00  | 0,00  |  |  |
|                                                                                                    |        | -     |         |       |       |  |  |

#### 3.2 Pestañas del Escenario Económico

El escenario económico está constituido por dos tipos de pestañas:

#### 3.2.1- Pestañas editables: para introducir los datos económicos

- Ingresos
- Gastos
- Inversiones
- Financiación

| Plan de empresa                                                                                                    | Realiza tu plan de empresa >                                   | Datos básicos del proyecto      |                                                                     |                                                        |                                                             |
|----------------------------------------------------------------------------------------------------|----------------------------------------------------------------|---------------------------------|---------------------------------------------------------------------|--------------------------------------------------------|-------------------------------------------------------------|
|                                                                                                    |                                                                |                                 |                                                                     |                                                        |                                                             |
| suario: enisa2                                                                                                    |                                                                |                                 |                                                                     | Cerrar                                                 | <u>sesión</u>   <u>Modificar datos</u>   <u>Darse de ba</u> |
| AI EMPRESA S.                                                                                                    | L.   inicio actividad 2013                                     | }                               |                                                                     |                                                        |                                                             |
| ño:                                                                                                    | 2013 Capital social:                                           | 3.000,00 Ampliación de capital: | 500.000,00 <u>Ed</u>                                                | <u>itar</u>                                            |                                                             |
| Secciones del e                                                                                                    | scenario económico                                             |                                 |                                                                     |                                                        |                                                             |
| Ingresos Gasto                                                                                                    | s Inversiones Financiación                                     | Balance Cuenta de Resultados    | Tesorería                                                           |                                                        |                                                             |
|                                                                                                    |                                                                |                                 |                                                                     |                                                        | Ejemplo práctico<br>Manual de avuda                         |
|                                                                                                    |                                                                |                                 |                                                                     |                                                        | manual de ayuda                                             |
|                                                                                                    |                                                                |                                 |                                                                     |                                                        |                                                             |
| Ingresos pr                                                                                                    | or Productos                                                   |                                 |                                                                     |                                                        |                                                             |
| Ingresos po                                                                                                    | or Productos                                                   |                                 |                                                                     |                                                        |                                                             |
| Ingresos po<br>Guante ignífug                                                                                                    | or Productos                                                   | 2014                            | 200                                                                 |                                                        | 2014                                                        |
| Ingresos po<br>Guante ignifug<br>Conceptos\Años                                                                                                 | or Productos<br>30<br>2013                                     | 2014                            | 201                                                                 | 5                                                      | 2016                                                        |
| Ingresos po<br>Guante ignifug<br>Conceptos\Años<br>Unidades                                                                                     | 2013<br>2013                                                   | 2014                            | 201                                                                 | 5<br>3150                                              | 2016                                                        |
| Ingresos po<br>Guante ignifug<br>Conceptos\Años<br>Unidades<br>Precio(€)                                                                        | 2013<br>250<br>250,00                                          | 2014<br>11<br>250               | 201<br>700]                                                         | 5<br>3150<br>250,00                                    | <b>2016</b><br>4500<br>250,00                               |
| Ingresos po<br>Guante ignifu<br>Conceptos\Años<br>Unidades<br>Precio(€) [<br>Royalties(%)                                                       | 2013<br>2013<br>250.00<br>0,00                                 | 2014<br>11<br>250<br>0          | 201<br>700 [<br>.00] [                                              | 5<br>3150<br>250,00<br>0,00                            | 2016<br>4500<br>250,00<br>0,00                              |
| Ingresos po<br>Guante ignifug<br>Conceptos\Años<br>Unidades [<br>Precio(€) [<br>Royalties(%) [                                                  | 2013<br>2013<br>1383<br>250,00<br>0,00                         | 2014<br>11<br>250<br>0          | 201<br>700]<br>.00]<br>.00]                                         | 5<br>3150<br>250,00<br>0,00                            | 2016<br>4500<br>250,00<br>0,00                              |
| Ingresos po<br>Guante ignifug<br>Conceptos\Años<br>Unidades<br>Precio(€) [<br>Royalties(%) ]<br>Mono Ignifugo<br>Conceptos\Años                 | 2013<br>2013<br>250,00<br>0,00<br>2013                         | 2014<br>                        | 201<br>700<br>.00<br>.00<br>201                                     | 5<br>3150<br>250,00<br>0,00                            | 2016<br>4500<br>250,00<br>0,00                              |
| Ingresos po<br>Guante ignifug<br>Conceptos\Años<br>Unidades<br>Precio(€)<br>Royalties(%)<br>Mono Ignifugo<br>Conceptos\Años<br>Unidades         | 2013<br>2013<br>1383<br>250,00<br>0,00<br>2013<br>2013         | 2014<br>11<br>250<br>0<br>2014  | 201<br>700]<br>.00]<br>.00]<br>.00]<br>.00]<br>.00]<br>.00]<br>.00] | 15<br>3150<br>250,00<br>0,00<br>15<br>820              | 2016<br>4500<br>250,00<br>0,00<br>2016<br>900               |
| Ingresos pro<br>Guante ignifug<br>Conceptos\Años<br>Unidades [<br>Precio(€) [<br>Mono Ignifugo<br>Conceptos\Años [<br>Unidades ]<br>Precio(€) [ | 2013<br>2013<br>1383<br>250,00<br>0,00<br>2013<br>2013<br>2013 | 2014<br>                        | 201<br>700]<br>.00]<br>.00]<br>201<br>750]                          | 5<br>3150<br>250,00<br>0,00<br>5<br>5<br>820<br>450,00 | 2016<br>4500<br>250,00<br>0,00<br>2016<br>900<br>450,00     |

En determinados casos algunos campos son calculados o el contenido proviene de un valor.

| Α                 |            |            |            |            |
|-------------------|------------|------------|------------|------------|
| Conceptos\Años    | 2013       | 2014       | 2015       | 2016       |
| LP(€)             |            |            | 40.000,00  | 20.000,00  |
| CP(€)             | 20000,00   | 20000,00   | 20000,00   | 20000,00   |
| Interes(%)        | 4,50       | 4,50       | 4,50       | 4,50       |
| Préstamo 2 🗙      |            |            |            |            |
| Conceptos\Años    | 2013       | 2014       | 2015       | 2016       |
| LP(€)             |            | 75.000,00  | 60.000,00  | 45.000,00  |
| CP(€)             | 15000,00   | 15000,00   | 15000,00   | 15000,00   |
| Interes(%)        |            |            |            |            |
| Préstamo 3 🗙 🗙    |            |            |            |            |
| Conceptos\Años    | 2013       | 2014       | 2015       | 2016       |
| LP(€)             | 167.000,00 | 104.000,00 | 41.000,00  |            |
| CP(€)             | 63000,00   | 63000,00   | 63000,00   | 41000,00   |
| Interes(%)        |            |            |            |            |
| otal financiación | 2013       | 2014       | 2015       | 2016       |
| Principal (€)     | 435.000,00 | 337.000,00 | 239.000,00 | 141.000,00 |
| amortización (€)  | 98.000,00  | 98.000,00  | 98.000,00  | 76.000,00  |
|                   |            |            |            |            |

Pestañas de resultados:

- Balance
- Cuenta de resultados
- Tesorería

| MI EMPRESA S   | <u>6.L.</u>   inicio actividad 2013 |                                   |                          |                  |
|----------------|-------------------------------------|-----------------------------------|--------------------------|------------------|
| Año:           | 2013 Capital social:                | 3.000,00 Ampliación de capital:   | 500.000,00 <u>Editar</u> |                  |
| Secciones del  | escenario económico                 |                                   |                          |                  |
| Ingresos Gast  | tos Inversiones Financiación E      | Balance Cuenta de Resultados Teso | prería                   |                  |
|                |                                     |                                   |                          | Ejemplo práctico |
|                |                                     |                                   |                          | Manual de ayuda  |
| Ingresos p     | oor Productos                       |                                   |                          |                  |
| Guante ignífu  | цво                                 |                                   |                          |                  |
| Conceptos\Años | 2013                                | 2014                              | 2015                     | 2016             |
| Unidades       | 1383                                | 1700                              | 3150                     | 4500             |
| Precio(€)      | 250,00                              | 250,00                            | 250,00                   | 250,00           |
| Royalties(%)   | 0,00                                | 0,00                              | 0,00                     | 0,00             |
| Mono Ignífug   | 0                                   |                                   |                          |                  |
| Conceptos\Años | 2013                                | 2014                              | 2015                     | 2016             |
| Unidades       | 320                                 | 750                               | 820                      | 900              |
| Precio(€)      | 450,00                              | 450,00                            | 450,00                   | 450,00           |
| Royalties(%)   | 0,00                                | 0,00                              | 0,00                     | 0,00             |
| Botas          |                                     |                                   |                          |                  |
| Conceptos\Años | 2013                                | 2014                              | 2015                     | 2016             |
| Unidades       | 471                                 | 500                               | 560                      | 600              |
| Precio(€)      | 200.00                              | 200.00                            | 200.00                   | 200.00           |
| Royalties(%)   | 15 00                               | 15 00                             | 15 00                    | 15 00            |

#### 3.2.1.1 Pestaña Ingresos

En esta pestaña aparecerán los productos o servicios definidos en la descripción del Plan con tres filas por cada producto o servicio: Unidades, Precio y Royalties. En las columnas hay una proyección a 4 años.

Para añadir nuevos productos o diseños sería necesario realizar los siguientes pasos:

a) Pinchar en el nombre del Plan

|                        | SOBIERNO<br>DE INDUSTRIA, ENERGIA<br>Y TURISMO | SECRETARIA GENERAL<br>DE INDUSTRA<br>Y HEDANA EMPRESA<br>DE INDUSTRA<br>DE INDUSTRA<br>HEDANA EMPRESA | Cree su Pla              | n de Emp         | resa   | EMPRESA                                    |
|------------------------|------------------------------------------------|----------------------------------------------------------------------------------------------------|--------------------------|------------------|--------|--------------------------------------------|
| Inicio In              | nformación general                             | Realiza tu plan                                                                                       | de empresa               |                  |        |                                            |
| <u>Plan de empresa</u> | > <u>Realiza tu plan de emp</u>                | resa > Datos b                                                                                        | ásicos del proyecto      |                  |        |                                            |
| Usuario: enisa2        |                                                |                                                                                                    |                          |                  | Cerrar | sesión   Modificar datos   Darse de baja   |
| MI EMPRESA S.          | .L.   inicio activid                           | ad 2013                                                                                               |                          |                  |        |                                            |
| Año:                   | 2013 Capital social:                           | 3.000,0                                                                                               | 0 Ampliación de capital: | 500.000,00       | Editar |                                            |
| Secciones del e        | escenario económico                            |                                                                                                    |                          |                  |        |                                            |
| Ingresos Gasto         | os Inversiones Finar                           | nciación Balance                                                                                      | Cuenta de Resultados     | <u>Tesorería</u> |        |                                            |
|                        |                                                |                                                                                                    |                          |                  | l      | <u>Ejemplo práctico</u><br>Manual de ayuda |
| Ingresos p             | or Productos                                   |                                                                                                    |                          |                  |        |                                            |
| Guante ignífu          | go                                             |                                                                                                    |                          |                  |        |                                            |
| Conceptos\Años         | 2013                                           |                                                                                                    | 2014                     |                  | 2015   | 2016                                       |
| Unidades               |                                                | 1383                                                                                                  |                          | 1700             | 3150   | 4500                                       |
| Precio(€)              |                                                | 250,00                                                                                                | 25                       | 0,00             | 250,00 | 250,00                                     |

b) Pinchar en productos / servicios

| GOBERNO<br>DE ESPANA<br>YTURISMO                                                                                                    | Cree su Plan de                             | Empresa                                                                                                    | EMPRESA                                                                                                    |
|----------------------------------------------------------------------------------------------------|---------------------------------------------|----------------------------------------------------------------------------------------------------|----------------------------------------------------------------------------------------------------|
| Inicio Información general Realiza t                                                                                                    | tu plan de empresa                          |                                                                                                    |                                                                                                    |
| Plan de empresa > Realiza tu plan de empresa                                                                                                    |                                             |                                                                                                    |                                                                                                    |
| Usuario: enisa2                                                                                                    |                                             | <u>Cerrar sesión</u>                                                                                                    | Modificar datos   Darse de baja                                                                                          |
| Mis planes de empresa                                                                                                    |                                             |                                                                                                    |                                                                                                    |
| Plan 1: MI EMPRESA S.L.         Creado:       04/04/2013         Utima edición:         Empresa:       MI EMPRESA S.L.         Zempresa nueva?         Descripción del proyecto:         Fabricación y venta de elementos de seguridad laboral guantes, monos de trabajo, sistemas de anclaie, etc) | 02/12/2013<br>No<br>I (cascos,<br>Y pequeño | Editar este plan<br>Editar este plan<br>Secciones (<br>✓ Datos<br>✓ Datos<br>✓ Promo<br>✓ Produc<br>✓ Produc                                | orrar este plan X<br>apartado descriptivo)<br>básicos de la empresa<br>básicos del proyecto<br>tores<br>ctos / Servicios |
| utillaje destinado al sector construcción. La producció<br>orientará al mercado nacional (35%) y a la exportación<br>principalmente a países como Brasil, Argentina, Chil                                                                                                    | n se<br>( (65%)                             | <ul> <li>✓ <u>Plan de</u></li> <li>✓ <u>Análisi</u></li> <li>✓ <u>Plan de</u></li> <li>✓ <u>Organi</u></li> <li>✓ <u>Plan de</u></li> </ul> | <u>s del mercado</u><br><u>e marketing</u><br><u>ización y personal</u><br><u>e inversiones</u>                          |
| Escenarios económicos (máximo 5 por cada Pla                                                                                                    | an de Empresa)                              | Crea nuevo Escer                                                                                                    | nario Económico                                                                                                    |

c) Pulsar en el botón "añadir un nuevo producto" o en el botón "añadir un nuevo servicio".

| Usuario: enisa2             |      |                 |                       | Cerrar sesión   Mod  | ificar datos   Darse de |
|-----------------------------|------|-----------------|-----------------------|----------------------|-------------------------|
| Plan 1: MI EMPRESA          | S.L. |                 |                       |                      |                         |
|                             |      |                 |                       |                      | Ejemplo práctico        |
| Datos básicos de la empresa |      |                 |                       | <u>Manual de ayu</u> | da                      |
| Datos básicos del proyecto  |      | Productos y     | Servicios             |                      |                         |
| Promotores                  |      |                 |                       |                      |                         |
| Productos / Servicios       |      |                 |                       |                      |                         |
|                             |      | Producto        | Descripción           | Ventajas             |                         |
| <u>Plan de producción</u>   |      | Guante ignífugo | Guante                | Ignífugo             | 2                       |
| Análisis del mercado        |      | Mono Ignífugo   | Mono                  | Ignífugo             | <u>/</u>                |
| <u>Plan de marketing</u>    |      | Botas           | Botas puntera reforz  | Alta protección      | 2                       |
| Organización y personal     |      |                 |                       |                      |                         |
| Plan de inversiones         |      |                 | <u>Añadir un n</u>    | uevo Producto        |                         |
| Plan de inversiones         |      |                 |                       |                      |                         |
|                             |      |                 |                       |                      |                         |
|                             |      | Servicio        | Descripción           | Ventajas             |                         |
|                             |      | Consultoría     | Consultoría en Preve  |                      | <u>/</u>                |
|                             |      |                 |                       |                      |                         |
|                             |      |                 | Añadir un n           | uevo Servicio        |                         |
|                             |      |                 | and the second second |                      |                         |

d) Una vez añadido, pulsar en el nombre del Plan y editar de nuevo el escenario

| GOBIERNO<br>DE ESPANA<br>YTURISME | THEOMAN EPPREA<br>TRUE ENERGIA<br>DE LOUSTRA<br>TO EL A FOCIERA<br>TI MEDIANA EPPREA | e su Plan de Empi    | resa                  | EMPRESA                       |
|-----------------------------------|--------------------------------------------------------------------------------------|----------------------|-----------------------|-------------------------------|
| Inicio Información ger            | neral Realiza tu plan de e                                                           | mpresa               |                       |                               |
| Plan de empresa > Realiza tu p    | olan de empresa > Productos o s                                                      | ervicios             |                       |                               |
| Usuario: enisa2                   |                                                                                      |                      | Cerrar sesión   Modif | ficar datos   Darse de baja   |
| Plan 1: <u>MI EMPRESA S.</u>      | <u>L.</u>                                                                            |                      |                       |                               |
| Datos básicos de la empresa       |                                                                                      |                      | <u>Manual de ayuc</u> | <u>Ejemplo práctico</u><br>la |
| Datos básicos del proyecto        | Productos                                                                            | y Servicios          |                       |                               |
| Promotores                        |                                                                                      |                      |                       |                               |
| Productos / Servicios             | 1                                                                                    |                      |                       |                               |
| Plan de producción                | Producto                                                                             | Descripción          | Ventajas              |                               |
|                                   | Guante ignífugo                                                                      | Guante               | Ignífugo              | 2                             |
| Análisis del mercado              | Mono Ignífugo                                                                        | Mono                 | Ignífugo              | 2                             |
| <u>Plan de marketing</u>          | Botas                                                                                | Botas puntera reforz | Alta protección       | 2                             |
| Organización y personal           |                                                                                      | Añadir un nue        | vo Producto           |                               |
| <u>Plan de inversiones</u>        |                                                                                      |                      |                       |                               |

|                                                                                 | GOBIERNO<br>DE ESPAÑA<br>Y TURBMO                                                                                                    | SECRETARIA GENERAL<br>DE INDUSTRIA<br>Y EDURA<br>A, ENERGÍA<br>DE INDUSTRIA<br>DE INDUSTRIA<br>Y DEDANGUERA<br>Y DEDANGUERA<br>Y DEDANGUERA | Cree s                                       | u Plan | de Emp | oresa                   | 5/4                                                                                                    | EMPF                                                                                                    | LAN DE         |
|---------------------------------------------------------------------------------|----------------------------------------------------------------------------------------------------|----------------------------------------------------------------------------------------------------|----------------------------------------------|--------|--------|-------------------------|----------------------------------------------------------------------------------------------------|----------------------------------------------------------------------------------------------------|----------------|
| Inicio                                                                          | Información gene                                                                                                    | ral Realiza                                                                                                    | tu plan de empresa                           |        |        |                         |                                                                                                    |                                                                                                    |                |
| Plan de empresa                                                                 | > Realiza tu plar                                                                                                    | de empresa                                                                                                    |                                              |        |        |                         |                                                                                                    |                                                                                                    |                |
| Usuario: enisa2<br>Mis planes d                                                 | e empresa                                                                                                    |                                                                                                    |                                              |        |        |                         | <u>Cerrar sesión</u>   <u>N</u>                                                                                                    | Aodificar datos   Darse                                                                                                    | <u>de baja</u> |
| mis planes e                                                                    | e empresa                                                                                                    |                                                                                                    |                                              |        |        |                         |                                                                                                    |                                                                                                    |                |
| Plan 1                                                                          | MI EMPRESA                                                                                                    | <u>5.L.</u>                                                                                                    |                                              |        |        | <u>Editar este plan</u> | 2 Bon                                                                                                    | rrar este plan 🛛 🗶                                                                                                    |                |
|                                                                                 |                                                                                                    |                                                                                                    |                                              |        |        |                         | Secciones (ap                                                                                                    | partado descriptivo)                                                                                                    |                |
| Creado:                                                                         | 04/04/2013                                                                                                    | Última edición:                                                                                                    | 02/12/2013                                   |        |        |                         | ✓ Datos bá                                                                                                    | ásicos de la empresa                                                                                                    |                |
| Descripci<br>Fabricació<br>guantes, u<br>utillaje de<br>orientará<br>principaln | ón del proyecto:<br>n y venta de elementi<br>nonos de trabajo, sis<br>stinado al sector cons<br>al mercado nacional (:<br>ente a países como B | os de seguridad labora<br>temas de anclaje, etc<br>trucción. La producci<br>35%) y a la exportació<br>rasil, Argentina, Chil                | Il (cascos,<br>y pequeño<br>in se<br>n (65%) |        |        |                         | <ul> <li>✓ Datos bá</li> <li>✓ Promoto</li> <li>✓ Producto</li> <li>✓ Plan de µ</li> <li>✓ Análisis</li> <li>✓ Plan de n</li> <li>✓ Organiza</li> <li>✓ Plan de n</li> </ul> | isicos del proyecto<br>ires<br>is / Servicios<br>producción<br>del mercado<br>marketing<br>ación y personal<br>inversiones |                |
| Esce<br>Útic                                                                    | narios económicos<br>enario 1: <u>conservad</u><br>a modificación: 02/12/2013                                                                  | i (máximo 5 por cada P<br><u>or</u><br>12h:9m                                                                                               | an de Empresa)                               |        |        |                         | Crea nuevo Escena                                                                                                    | rio Económico                                                                                                    |                |

Por último la sección "**Ingresos totales por ventas**" ofrece el resultado total de los ingresos por productos y/ o servicios. Para guardar los cambios hay pulsar en el botón "**Guardar**".

| 3          | 2014       | 2015         | 2016    |
|------------|------------|--------------|---------|
| 573.320,00 | 882.500,00 | 1.339.200,00 | 1.7     |
| 20.000,00  | 30.000,00  | 50.000,00    |         |
| 191.106,67 | 294.166,67 | 446.400,00   | 5       |
|            |            |              |         |
|            |            |              | Guardar |

#### 3.2.1.2 Pestaña Gastos

En esta pestaña aparecerán los gastos del personal definidos en la descripción del Plan. Para cada tipo de personal aparecen los siguientes datos: número de personas de esa categoría, los gastos de salario y de seguridad social En las columnas hay una proyección a 4 años.

Junto al título **Gastos de personal** hay un botón: **Estimar**. Pulsando este botón las celdas de las distintas categorías quedarán rellenas. La estimación se han realizado a partir de una tabla con los sueldos medios por categoría y tramos de pago a la Seguridad Social. La ayuda del botón dispone de un enlace con el que se accede a las tablas.

|                          | OBJERNO<br>DE INDUSTRIO<br>DE INDUSTRIA, ENERGÍA<br>DE INDUSTRIA, ENERGÍA<br>V TURISMO<br>V TURISMO<br>V | Cree su Plan o                   | de Empresa               | EMPRESA                                     |
|--------------------------|----------------------------------------------------------------------------------------------------|----------------------------------|--------------------------|---------------------------------------------|
| Inicio In                | formación general Realiza t                                                                                                    | u plan de empresa                |                          |                                             |
| Plan de empresa          | > <u>Realiza tu plan de empresa</u> >                                                                                                    | Datos básicos del proyecto       |                          |                                             |
|                          |                                                                                                    |                                  |                          |                                             |
| Usuario: enisaz          |                                                                                                    |                                  | Cerra                    | ir sesion   Modificar datos   Darse de Daja |
| MI EMPRESA S.            | <u>L.</u>   inicio actividad 2013                                                                                                    |                                  |                          |                                             |
| Año:                     | 2013 Capital social:                                                                                                    | 3.000,00 Ampliación de capital:  | 500.000,00 <u>Editar</u> |                                             |
| Secciones del e          | scenario económico                                                                                                    |                                  |                          |                                             |
| Ingresos Gasto           | <u>Inversiones</u> <u>Financiación</u>                                                                                                    | Balance Cuenta de Resultados Tes | orería                   |                                             |
|                          |                                                                                                    |                                  |                          | <u>Ejemplo práctico</u><br>Manual de ayuda  |
| Gastos de l<br>Directivo | Personal <u>Estimar</u>                                                                                                    |                                  |                          |                                             |
| Conceptos\Años           | 2013                                                                                                    | 2014                             | 2015                     | 2016                                        |
| Personal                 | 3                                                                                                    | 3                                | 3                        | 3                                           |
| Salario(€)               | 60000,00                                                                                                    | 60000,00                         | 60000,00                 | 60000,00                                    |
| Seg. Social(€)           | 22800,00                                                                                                    | 22800,00                         | 22800,00                 | 22800,00                                    |
| Técnico                  |                                                                                                    |                                  |                          |                                             |
| Conceptos\Años           | 2013                                                                                                    | 2014                             | 2015                     | 2016                                        |
| Personal                 | 7                                                                                                    | 7                                | 8                        | 9                                           |
| Salario(€)               | 25000.00                                                                                                    | 25000.00                         | 25000.00                 | 25000.00                                    |

Datos para la estimación:

| Categoria      | SalarioMedio | SeguridadSocial |  |
|----------------|--------------|-----------------|--|
| Directivo      | 60.000,00€   | 38%             |  |
| Técnico        | 25.000,00€   | 36%             |  |
| Administrativo | 18.000,00€   | 34%             |  |
| Auxiliar       | 12.000,00€   | 33%             |  |
| Otro           | 9.000,00€    | 32%             |  |

Para añadir nuevo personal es necesario realizar los siguientes pasos

a) Pinchar en el nombre del Plan.

|                           | ERNO<br>MINISTERIO<br>PENDUSTRIA, ENERGÍA<br>TURBIO<br>TURBIO<br>T | Cree su Plan o                   | le Empresa               | EMPRESA                                                  |
|---------------------------|----------------------------------------------------------------------------------------------------|----------------------------------|--------------------------|----------------------------------------------------------|
| Plan de empresa           | Realiza tu plan de empresa                                                                                                    | Datos básicos del provecto       |                          |                                                          |
| Tran de empresa           | Reunza eu plan de empresa                                                                                                    |                                  |                          |                                                          |
| Usuario: enisa2           |                                                                                                    |                                  | <u>Cerra</u>             | r sesión   <u>Modificar datos</u>   <u>Darse de baja</u> |
| MI EMPRESA S.L.           | inicio actividad 2013                                                                                                    |                                  |                          |                                                          |
| Año:                      | 2013 Capital social:                                                                                                    | 3.000,00 Ampliación de capital:  | 500.000,00 <u>Editar</u> |                                                          |
| Secciones del esce        | enario económico                                                                                                    |                                  |                          |                                                          |
| Ingresos Gastos           | Inversiones Financiación                                                                                                    | Balance Cuenta de Resultados Tes | prería                   |                                                          |
|                           |                                                                                                    |                                  |                          | <u>Ejemplo práctico</u><br>Manual de ayuda               |
| Gastos de Pe<br>Directivo | rsonal <u>Estimar</u>                                                                                                    |                                  |                          |                                                          |
| Conceptos\Años            | 2013                                                                                                    | 2014                             | 2015                     | 2016                                                     |
| Personal                  | 3                                                                                                    | 3                                | 3                        | 3                                                        |
| Salario(€)                | 60000,00                                                                                                    | 60000,00                         | 60000,00                 | 60000,00                                                 |
| Seg. Social(€)            | 22800,00                                                                                                    | 22800,00                         | 22800,00                 | 22800,00                                                 |
| Técnico                   |                                                                                                    |                                  |                          |                                                          |
| reenico                   |                                                                                                    |                                  |                          |                                                          |
| Conceptos\Años            | 2013                                                                                                    | 2014                             | 2015                     | 2016                                                     |
| Conceptos\Años Personal   | 2013                                                                                                    | 2014                             | 2015                     | 2016                                                     |

b) Pinchar en organización y personal.

| GOBIERNO<br>DE ESPAÑO<br>Y TURISTERIO<br>DE INDUSTRIA, ENERGÍA<br>Y TURISMO<br>Y TURISMO<br>Y HEJNAL PAR                                                                                                    | Cree su Plan de                                                 | Empresa EMPRESA                                                                                                    |
|----------------------------------------------------------------------------------------------------|-----------------------------------------------------------------|----------------------------------------------------------------------------------------------------|
| Inicio Información general Realiz                                                                                                    | za tu plan de empresa                                           |                                                                                                    |
| <u>Plan de empresa</u> > Realiza tu plan de empresa                                                                                                    |                                                                 |                                                                                                    |
| Usuario: enisa2                                                                                                    |                                                                 | Cerrar sesión   Modificar datos   Darse de baja                                                                                                    |
| Mis planes de empresa                                                                                                    |                                                                 |                                                                                                    |
| Plan 1: <u>MI EMPRESA S.L.</u>                                                                                                    |                                                                 | Editar este plan 👌 Borrar este plan 🗙                                                                                                    |
| Creado: 04/04/2013 Última edición:                                                                                                    | 02/12/2013                                                      |                                                                                                    |
| Empresa: MI EMPRESA S.L. ¿Empresa nueva?                                                                                                    | No                                                              | ✓ <u>Datos básicos de la empresa</u>                                                                                                    |
| Descripción del proyecto:<br>Fabricación y venta de elementos de seguridad lab<br>guantes, monos de trabajo, sistemas de anclaje, e<br>utillaje destinado al sector construcción. La produc<br>orientará al mercado nacional (35%) y a la exportad<br>principalmente a países como Brasil, Argentina, Ch | oral (cascos,<br>tc) y pequeño<br>.ción se<br>.ión (65%)<br>ill | <ul> <li>✓ <u>Promotores</u></li> <li>✓ <u>Productos / Servicios</u></li> <li>✓ <u>Plan de producción</u></li> <li>✓ <u>Análisis del mercado</u></li> <li>✓ <u>Plan de marketing</u></li> <li>✓ <u>Organización y personal</u></li> <li>✓ <u>Plan de inversiones</u></li> </ul> |

c) Pulsar en el botón "añadir un nuevo grupo de puestos de trabajo".

|                                         | T DE<br>Y ME      | LA PEQUENA<br>DIANA EMPRESA                      |                                                                        | LP),                                            | EMPRESA                         |
|-----------------------------------------|-------------------|--------------------------------------------------|------------------------------------------------------------------------|-------------------------------------------------|---------------------------------|
| Inicio <u>Información</u>               | general           | Realiza tu plan de emp                           | oresa                                                                  |                                                 |                                 |
| <u>Plan de empresa</u> > <u>Realiza</u> | tu plan de empres | a > Organización y p                             | ersonal                                                                |                                                 |                                 |
| Usuario: enisa2                         |                   |                                                  |                                                                        | Cerrar sesión                                   | Modificar datos   Darse de baja |
| Plan 1: <u>MI EMPRESA</u>               | <u>S.L.</u>       |                                                  |                                                                        |                                                 | Fiample práctice                |
| Datos básicos de la empresa             |                   |                                                  |                                                                        | <u>Manual de</u>                                | e ayuda                         |
| Datos básicos del proyecto              |                   | Organizaciór                                     | n y Personal                                                           |                                                 |                                 |
| Promotores                              |                   | Equipo directivo (red<br>Un Director General     | querido): ?                                                            |                                                 |                                 |
| Productos / Servicios                   |                   |                                                  |                                                                        |                                                 |                                 |
| Plan de producción                      |                   | Plantilla de la empre                            | sa (requerido): ?                                                      |                                                 |                                 |
| Análisis del mercado                    |                   | La plantilla estará cor<br>complementará las lat | npuesta principalmente por los té<br>oores administrativas y de almacé | icnicos-operarios de la fábrica así como<br>án. | por staff que                   |
| <u>Plan de marketing</u>                |                   |                                                  |                                                                        |                                                 |                                 |
| Organización v personal                 |                   | Categoria                                        | Tareas                                                                 | Personal mínimo                                 |                                 |
|                                         |                   | Directivo                                        | Dirección financiera                                                   | 5                                               | 2                               |
| <u>Plan de inversiones</u>              |                   | Técnico                                          | Calidad                                                                | 7                                               | 2                               |
|                                         |                   | Administrativo                                   | contabilidad                                                           | 2                                               | 2                               |
|                                         |                   |                                                  | <u>Añadir u</u>                                                        | n nuevo grupo de puestos<br>de trabajo          |                                 |

d) Una vez insertado y guardar la modificación en el botón guardar, pinchar de nuevo en el nombre del Plan y editar el escenario.

| Inicio       Información general       Realiza tu plan de empresa         Plan de empresa       > Realiza tu plan de empresa       > Organización y personal         Usuario: enisa2       Cerrar sesión   Modificar datos   Darse de bas         Plan 1:       MI EMPRESA S.L.         Datos básicos de la empresa       Organización y Personal         Datos básicos del proyecto       Organización y Personal         Equipo directivo (requerido): ?)       ?) |
|----------------------------------------------------------------------------------------------------|
| Plan de empresa       Realiza tu plan de empresa       Organización y personal         Usuario: enisa2       Cerrar sesión   Modificar datos   Darse de ba         Plan 1:       MI EMPRESA S.L.         Datos básicos de la empresa       Organización y Personal         Datos básicos del proyecto       Organización y Personal         Equipo directivo (requerido): ?)                                                                                         |
| Usuario: enisa2 <u>Cerrar sesión</u>   Modificar datos   Darse de ba<br>Plan 1: MI EMPRESA S.L.<br><u>Datos básicos de la empresa</u> Organización y Personal<br>Equipo directivo (requerido): ?                                                                                                    |
| Plan 1: MI EMPRESA S.L.   Datos básicos de la empresa   Datos básicos del proyecto   Organización y Personal   Eguipo directivo (requerido): ?)                                                                                                    |
| Datos básicos de la empresa     Datos básicos del proyecto     Organización y Personal   Equipo directivo (requerido): ?                                                                                                    |
| Datos básicos de la empresa     Datos básicos del proyecto     Organización y Personal   Equipo directivo (requerido): ?                                                                                                    |
| Datos básicos del proyecto Organización y Personal<br>Equipo directivo (requerido): ?                                                                                                    |
| Equipo directivo (requerido): ?                                                                                                    |
| Promotores Un Director Connect                                                                                                    |
|                                                                                                    |
| Productos / Servicios                                                                                                    |
| Plan de producción Plantilla de la empresa (requerido): ?                                                                                                    |
| La plantilla estará compuesta principalmente por los técnicos-operarios de la fábrica así como por staff que  complementará las labores administrativas y de almacén.                                                                                                    |
| Anatisis det mercado                                                                                                    |
| Plan de marketing                                                                                                    |
| Organización y porsonal Categoria Tareas Personal mínimo                                                                                                    |
| Directivo Dirección financiera 5                                                                                                    |
| Plan de inversiones 🗸 Técnico Calidad 7                                                                                                    |
| Administrativo contabilidad 2                                                                                                    |
|                                                                                                    |

| Cree su Plan de Empresa                                                                                                    | PLAN DE<br>EMPRESA                                                                                                    |
|----------------------------------------------------------------------------------------------------|----------------------------------------------------------------------------------------------------|
| Inicio Información general Realiza tu plan de empresa                                                                                                    |                                                                                                    |
| Plan de empresa > Realiza tu plan de empresa                                                                                                    |                                                                                                    |
| Usuario: enisa2                                                                                                    | Cerrar sesión   Modificar datos   Darse de baja                                                                                                    |
| Mis planes de empresa                                                                                                    |                                                                                                    |
| Plan 1: <u>MI EMPRESA S.L.</u><br><u>Editar este plan</u>                                                                                                    | A Borrar este plan X                                                                                                    |
|                                                                                                    | Secciones (apartado descriptivo)                                                                                                    |
| Creado: 04/04/2013 Última edición: 02/12/2013                                                                                                    | ✓ Datos básicos de la empresa                                                                                                    |
| Empresa: MI EMPRESA S.L. ¿Empresa nueva? No                                                                                                    | ✓ Datos básicos del proyecto                                                                                                    |
| Descripción del proyecto:<br>Fabricación y venta de elementos de seguridad laboral (cascos,<br>guantes, monos de trabajo, sistemas de anclaje, etc) y pequeño<br>utillaje destinado al sector construcción. La producción se<br>orientará al mercado nacional (35%) y a la exportación (65%)<br>principalmente a países como Brasil, Argentina, Chil | <ul> <li><u>Promotores</u></li> <li><u>Productos / Servicios</u></li> <li><u>Plan de producción</u></li> <li><u>Análisis del mercado</u></li> <li><u>Plan de marketing</u></li> <li><u>Organización y personal</u></li> <li><u>Plan de inversiones</u></li> </ul> |
| Escenarios económicos (máximo 5 por cada Plan de Empresa)                                                                                                    | Crea nuevo Escenario Económico                                                                                                    |
| Escenario 1: <u>conservador</u><br>Última modificación: 02/12/2013 12h:9m                                                                                                    | 🗾 🗙 🗈 🗷 🖨                                                                                                    |
| Escenario 2: inicio actividad 2013                                                                                                    |                                                                                                    |

#### 3.2.1.3 Pestaña Inversiones

Esta pestaña tiene los siguiente apartados: Inversiones en inmovilizados materiales, Inversiones en inmovilizados intangibles, inversiones financieras y otras inversiones. Todas las celdas tienen contenido numérico.

| GOBIERNO<br>DE ESMANA<br>YUURSMO  | ENERGIA<br>ENERGIA<br>ENERGI | ree su Plar            | n de Empre            | sa                               | EMPRESA                        |
|-----------------------------------|----------------------------------------------------------------------------------------------------|------------------------|-----------------------|----------------------------------|--------------------------------|
| Inicio Información gener          | al Realiza tu plan (                                                                                                    | de empresa             |                       |                                  |                                |
| Plan de empresa > Realiza tu plan | n de empresa > Datos bá                                                                                                    | sicos del proyecto     |                       |                                  |                                |
| Usuario: enisa2                   |                                                                                                    |                        |                       | <u>Cerrar sesión</u>   <u>Ma</u> | odificar datos   Darse de baja |
| MI EMPRESA S.L.   inicio a        | ctividad 2013                                                                                                    |                        |                       |                                  |                                |
| Año: 2013 Capital s               | ocial: 3.000,00                                                                                                    | Ampliación de capital: | 500.000,00 <u>Edi</u> | tar                              |                                |
| Secciones del escenario económ    | ico                                                                                                    |                        |                       |                                  |                                |
| Ingresos Gastos Inversiones       | Financiación Balance                                                                                                    | Cuenta de Resultados   | <u>Tesorería</u>      |                                  |                                |
|                                   |                                                                                                    |                        |                       | Manual de av                     | Ejemplo práctico<br>yuda       |
| Inversiones en inmovil            | izados materiales                                                                                                    |                        |                       |                                  |                                |
| Conceptos\Años                    |                                                                                                    | 2013                   | 2014                  | 2015                             | 2016                           |
| Terrenos                          |                                                                                                    | 0,0                    | 0 0                   | 00 0,00                          | 0,00                           |
| Amortización (máx 0%)             |                                                                                                    | 0,0                    | 0 0                   | 00 0,00                          | 0,00                           |
| Edificaciones                     |                                                                                                    | 0,0                    | 0 0                   | 00 0,00                          | 0,00                           |
| Amortización (máx 3%)             |                                                                                                    | 3,0                    | 0 3                   | 00 3,00                          | 3,00                           |
| Instalaciones                     |                                                                                                    | 150000,0               | 0 0                   | 00 0,00                          | 0,00                           |
| Amortización (máx 12%)            |                                                                                                    | 25,0                   | 0 12                  | 00 12,00                         | 12,00                          |

#### 3.2.1.4 Pestaña Financiación

Para introducir información sobre los préstamos hay que pulsar el botón "Añadir préstamo"

|                  |            |            | Manual d   | Ejemplo práctico |
|------------------|------------|------------|------------|------------------|
|                  |            |            | mandar or  | <u>, uyuuu</u>   |
| Préstamos        |            |            |            |                  |
| Préstamo 1 🗙     |            |            |            |                  |
| onceptos\Años    | 2013       | 2014       | 2015       | 2016             |
| LP(€)            |            | 60.000,00  | 40.000,00  | 20.000,00        |
| CP(€)            | 20000,00   | 20000,00   | 20000,00   | 20000,00         |
| Interes(%)       | 4,50       | 4,50       | 4,50       | 4,50             |
| Préstamo 2 🗙     |            |            |            |                  |
| onceptos\Años    | 2013       | 2014       | 2015       | 2016             |
| LP(€)            |            | 75.000,00  | 60.000,00  | 45.000,00        |
| CP(€)            | 15000,00   | 15000,00   | 15000,00   | 15000,00         |
| Interes(%)       |            |            |            |                  |
| Préstamo 3 🗙     |            |            |            |                  |
| onceptos\Años    | 2013       | 2014       | 2015       | 2016             |
| LP(€)            | 167.000,00 | 104.000,00 | 41.000,00  |                  |
| CP(€)            | 63000,00   | 63000,00   | 63000,00   | 41000,00         |
| Interes(%)       |            |            |            |                  |
| tal financiación | 2013       | 2014       | 2015       | 2016             |
| Principal (€)    | 435.000,00 | 337.000,00 | 239.000,00 | 141.000,00       |
| mortización (€)  | 98.000,00  | 98.000,00  | 98.000,00  | 76.000,00        |
| Interes (€)      | 9.575,00   | 16.900,00  | 12.400,00  | 7.900,00         |
| Saldo (€)        | 337.000,00 | 239.000,00 | 141.000,00 | 65.000,00        |
|                  |            |            |            |                  |

| Préstamos                      |                 |                        |           |              |
|--------------------------------|-----------------|------------------------|-----------|--------------|
| Préstamo 1 X<br>Conceptos\Años | 2013            | 2014                   | 2015      | 2016         |
| LP(€)                          | 80.000.00       | 60.000.00              | 40.000,00 |              |
| CP(€)                          | 20000,00        |                        | 20000,00  | 20000,00     |
| Interes(%)                     | 4.50 D          | atos de nuevo préstamo | 4,50      |              |
| Préstamo 2 🗙                   | Nom             | bre: Año               | :         |              |
| Conceptos\Años                 | 2013            | 201                    | 13 -      | 2016         |
| LP(€)                          | 90.000,00 Princ | cipal:                 | 60.000.00 |              |
| CP(€)                          | 15000,00        | 0,00                   | 15000,00  | 15000,00     |
| Interes(%)                     | 3,0( Amo        | rtización anual:       | 3.00      |              |
| Préstamo 3 🗙                   |                 | 0,00                   |           |              |
| Conceptos\Años                 | 2013            | és:<br>0,00            |           | 2016         |
| LP(€)                          | 167.000         |                        | 41.000.   |              |
| CP(€)                          | 63000           |                        | 63000,    | .00 41000,00 |
| Interes(%)                     | 6 Can           | Acep                   | tar 🗸 5.  |              |
| Total financiación             | 2013            | 2014                   | 2015      | 2016         |
|                                |                 |                        |           |              |

El contenido dispone de celdas editables y de celdas calculadas, estas últimas no se pueden modificar y aparecen en con fondo suavizado. Para borrar la información introducida hay que pulsar la X que figura al lado del nombre del préstamo.

| Sessiones del essent | nia acanémica                     |                                 |            |                  |
|----------------------|-----------------------------------|---------------------------------|------------|------------------|
| Secciones del escena |                                   | Counte de Developies - Termería |            |                  |
|                      | <u>rinanciación</u> <u>Balanc</u> |                                 |            |                  |
|                      |                                   | _                               | Manual de  | ayuda            |
| D ( )                | Eliminar                          |                                 |            |                  |
| Prestamos            |                                   |                                 |            |                  |
| Prestamo 1 X         | 2012                              | 2014                            | 2015       | 2016             |
| LD(e)                | 2013                              | 2014                            | 2013       | 2010             |
| CP(€)                | 80.000,00                         |                                 | 40.000,00  | 20.000,00        |
| Interes(%)           | 20000,00                          | 20000,00                        | 20000,00   | 20000,00         |
|                      | LP: Largo plázo; CP:              | Corto plazo                     |            | 90, <del>7</del> |
| Préstamo 2 🗙         |                                   |                                 |            |                  |
| Conceptos\Años       | 2013                              | 2014                            | 2015       | 2016             |
| LP(€)                |                                   | 75.000,00                       |            | 45.000,00        |
| CP(€)                | 15000,00                          | 15000,00                        | 15000,00   | 15000,00         |
| Interes(%)           |                                   |                                 |            |                  |
| Préstamo 3 🗙         |                                   |                                 |            |                  |
| Conceptos\Años       | 2013                              | 2014                            | 2015       | 2016             |
| LP(€)                | 167.000,00                        | 104.000,00                      | 41.000,00  |                  |
| CP(€)                | 63000,00                          | 63000,00                        | 63000,00   | 41000,00         |
| Interes(%)           |                                   |                                 |            |                  |
|                      | 2012                              | 2014                            | 2015       | 2016             |
| Principal (€)        | E                                 | jemplo de celdas calculadas     |            | 2010             |
| Amortización (f)     | 435.000,00                        |                                 | 239.000,00 | 141.000,00       |
|                      | 98.000,00                         | 98.000,00                       | 98.000,00  | 76.000,00        |
| interes (€)          | 9.575,00                          | 16.900,00                       | 12.400,00  | 7.900,00         |
| Saldo (€)            | 337.000,00                        | 239.000,00                      | 141.000,00 | 65.000,00        |

#### 3.2.2.- Pestañas calculadas

Son el resultado de los cálculos efectuados sobre el contenido de las pestañas editables. Su contenido no se puede modificar.

- Balance
- Cuenta de resultados
- Estado de movimiento de Tesorería

|                        | GOBIERNO<br>DE ESPANA<br>Y TURISMO | SECRETARÍA GENERAL<br>DE INDUSTRIA<br>Y DE LA PEQUEÑA<br>Y MEDIANA EMPRESA<br>DE INDUSTRIA<br>Y DE LA PEQUEÑA<br>Y DE LA PEQUEÑA<br>Y MEDIANA EMPRESA | Cree su                  | Plan d              | le Emp     | resa          | 5/            |          |
|------------------------|------------------------------------|----------------------------------------------------------------------------------------------------|--------------------------|---------------------|------------|---------------|---------------|----------|
| Inicio                 | Información general                | Realiza tu j                                                                                                    | plan de empresa          |                     |            |               |               |          |
| <u>Plan de empresa</u> | > <u>Realiza tu plan de em</u>     | presa > Da                                                                                                    | tos básicos del proyecto |                     |            |               |               |          |
| Usuario: enisa2        |                                    |                                                                                                    |                          |                     |            |               | Cerrar sesión | Modifica |
| MI EMPRESA             | S.L.   inicio activio              | dad 2013                                                                                                    |                          |                     |            |               |               |          |
| Año:                   | 2013 Capital social:               | 3.0                                                                                                    | 000,00 Ampliación de ca  | apital:             | 500.000,00 | <u>Editar</u> |               |          |
| Secciones de           | el escenario económico             |                                                                                                    |                          |                     |            |               |               |          |
| Ingresos Ga            | astos Inversiones Fina             | Inciación Bal                                                                                                    | ance Cuenta de Res       | ultados <u>Teso</u> | orería     |               |               |          |

# Puntualizaciones de uso que afectan a toda la herramienta

### 1.- Colores

- Dentro de las tablas, se utilizan los colores mas saturados para títulos de columnas y filas, y los más suaves para contenido de los campos.
- Los totales aparecen con mayor contraste.
- La herramienta hace uso de los colores para indicar diferentes estados. Normalmente se utiliza una variación del contrate de color en las pestañas y/o apartados para indicar su estado ( activo/no activo / completo).
- El contenido de las celdas deshabilitadas se ofrece en gris.

# 2.- Simbología

Editar
 Borrar
 Ayuda
 Completado
 Imprimir
 Duplicar escenario económico
 Analizar el escenario
 Crear nuevo plan/nuevo escenario
 Mostrar / ocultar contenido de ajuste
 Mostrar / ocultar análisis
 Señal de aviso. Para ver el detalle, situar el puntero encima

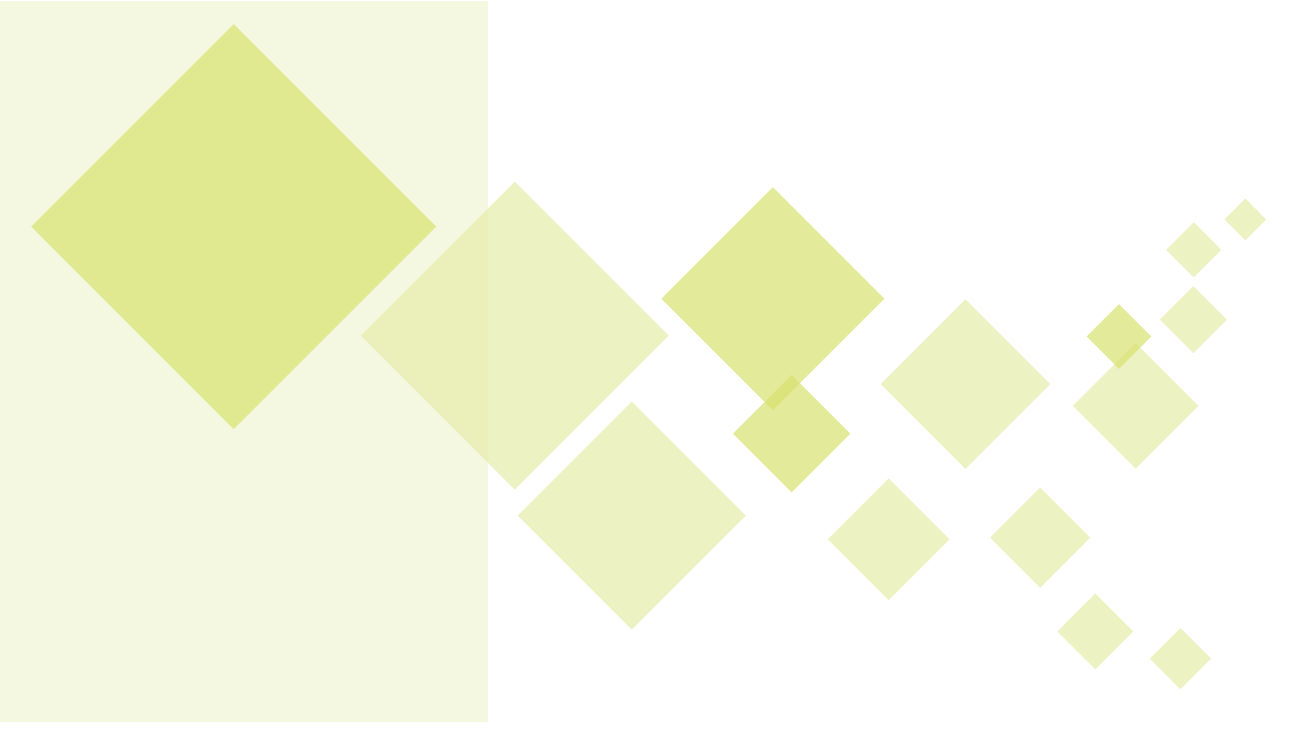